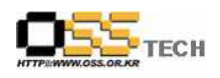

# [솔루션 기능 테스트] Encluster HA(CFS\_DB) 기능 테스트 절차서

# 한국소프트웨어진흥원 공개SW기술지원센터

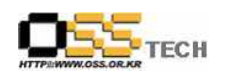

# <Revision 정보>

| 일자          | VERSION | 변경내역  | 작성자 |
|-------------|---------|-------|-----|
| 2007. 8. 27 | 0.1     | 초기 작성 | 손명선 |
|             |         |       |     |

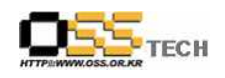

# 목 차

| 1. | 문서 개요                                                      |
|----|------------------------------------------------------------|
|    | 가. 문서의 목적                                                  |
|    | 나. 본 문서의 사용방법                                              |
| 2. | 테스트 절차 내역                                                  |
|    | 가. Encluster HA 설치 테스트                                     |
|    | 나. OCFS2 설치 테스트                                            |
|    | 다. Oracle 10g 설치 테스트                                       |
|    | 라. MySQL 설치 테스트14                                          |
|    | 마. Encluster HA 구동 테스트                                     |
|    | 바. OCFS2 구동 테스트                                            |
|    | 사. Encluster HA와 OCFS2 연동 테스트                              |
|    | 아. Oracle 10g 고가용성 테스트 ~~~~~~~~~~~~~~~~~~~~~~~~~~~~~~~~~~~ |
|    | 자. MySQL 고가용성 테스트                                          |

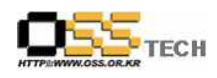

#### 1. 문서 개요

본 문서는 리눅스 기반 HA 솔루션인 Encluster HA와 Oracle CFS 솔루션인 OCFS2와의 연동 을 이용한 각종 DBMS(Oracle, MySQL) 고가용성 테스트 환경에서의 호환성 및 기능성 검증을 중심으로 테스트하여 향후 관련 솔루션 업체의 참고자료 활용을 위해 제작되었다.

#### 가. 문서의 목적

다음과 같은 세부적인 목적을 달성하기 위하여 작성되었다.

0 Linux Platform(RHEL4AS, Asianux2.0, Booyo2.0)의 Encluster HA 설치 결과

0 Linux Platform(RHEL4AS, Asianux2.0, Booyo2.0)의 OCFS2 설치 결과

0 Linux Platform(RHEL4AS, Asianux2.0, Booyo2.0)의 Encluster HA와 OCFS의 연동 기능 검증

0 Linux Platform(RHEL4AS, Asianux2.0, Booyo2.0)의 Oracle, MySQL DBMS 고가용성 기 능 테스트 결과

0 진행 중 문제 발생 사항과 각각의 진행사항

#### 나. 본 문서의 사용방법

다음과 같은 방법으로 사용할 수 있다.

0 Linux Platform(RHEL4AS, Asianux2.0, Booyo2.0)에서 Encluster HA 설치 결과를 확인한 다.

0 Linux Platform(RHEL4AS, Asianux2.0, Booyo2.0)에서 OCFS2 설치 결과를 확인한다.

0 Linux Platform(RHEL4AS, Asianux2.0, Booyo2.0)에서 Encluster HA와 OCFS의 연동 기능 검증을 확인한다.

0 Linux Platform(RHEL4AS, Asianux2.0, Booyo2.0)에서 Oracle, MySQL DBMS 고가용성 기능 테스트 결과를 확인한다.

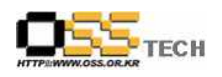

## 2. 테스트 절차 내역

#### 가. Encluster HA 설치 테스트

| 단계 | 항목/시험/결과 |                                                                                                    |  |
|----|----------|----------------------------------------------------------------------------------------------------|--|
|    | 시험항목     | Encluster HA 설치                                                                                                    |  |
| 1  | 시험절차     | rpm -Uvh ECM-1.7.0-0.i386.rpm EnCluster-3.0.0-0.i386.rpm<br>rrdtool-1.2.23-3.i386.rpm erbd-1.0-2.i386.rpm                                                                                                    |  |
|    | 시험결과     | <ol> <li>설치 패키지<br/>EnCluster-HA 1.0을 구동하기위해 설치할 패키지는 다음과 같다.<br/>ECM-1.7.0-0.i386.rpm<br/>EnCluster-3.0-0.i386.rpm<br/>erbd-1.0-2.i386.rpm<br/>License.key</li> <li>rpm 패키지 설치하기<br/>설치되는 Default directory는 /usr/clx 이다.</li> </ol> # rpm -ivh ECM-1.7.0-0.i386.rpm |  |
|    |          | # rpm -ivh EnCluster-3.0-0.i386.rpm<br># rpm -ivh erbd-1.0-2.i386.rpm                                                                                                    |  |
|    |          | # cp license.key /usr/clx/etc                                                                                                    |  |
|    | 비고       |                                                                                                    |  |

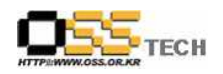

#### 나. OCFS2 설치 테스트

| 단계 | 항목/시험/결과 |                                                                                                    |  |
|----|----------|----------------------------------------------------------------------------------------------------|--|
|    | 시험항목     | OCFS2 설치                                                                                                    |  |
|    | 시험절차     | rpm -Uvh ocfs2-2.6.9-42.0.3.ELsmp-1.2.4-2.i686.rpm<br>ocfs2-tools-1.2.3-1.i386.rpm ocfs2console-1.2.3-1.i386.rpm   |  |
|    |          | 1. 다운로드 위치<br>OCFS2 패키지는 아래 URL에서 다운로드 받을 수 있다.<br>http://oss.oracle.com/projects/ocfs2<br>2. rpm 패키지 설치하기         |  |
|    |          | # rpm -Uvh ocfs2-2.6.9-42.0.3.ELsmp-1.2.4-2.i686.rpm<br>ocfs2-tools-1.2.3-1.i386.rpm ocfs2console-1.2.3-1.i386.rpm |  |
| _  |          | 3. OCFS2 설정 하기<br>vi /etc/ocfs2/cluster.conf                                                                       |  |
| 1  | 시험결과     | node:                                                                                                    |  |
|    |          | ip_port = 7777                                                                                                    |  |
|    |          | ip_address = 192.168.123.107                                                                                       |  |
|    |          | number = 1                                                                                                    |  |
|    |          | name = gfs02                                                                                                    |  |
|    |          | cluster = ocfs2                                                                                                    |  |
|    |          | ip_port = 7777                                                                                                    |  |
|    |          |                                                                                                    |  |

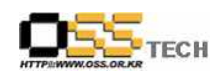

|     | ip_address = 192.168.123.106 |
|-----|------------------------------|
|     | number = 0                   |
|     | name = gfs01                 |
|     | cluster = ocfs2              |
|     |                              |
|     | cluster:                     |
|     | node_count = 2               |
|     | name = ocfs2                 |
|     |                              |
|     |                              |
| 비 고 |                              |

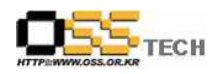

### 다. Oracle 10g 설치 테스트

| 단계 | 항목/시험/결과 |                                                                                                    |
|----|----------|----------------------------------------------------------------------------------------------------|
|    | 시험항목     | Oracle10g 설치                                                                                                    |
| 1  | 시험절차     | Oracle10g 설치                                                                                                    |
|    |          | 1. 커널 버전 요구사항 (uname -r 을 통해 커널버전 확인)<br>RHEL4 : 2.6.9-5.EL ( 또는 이후 버전 )                                                                                                    |
|    | 시험결과     | 2. 패키지 요구사항 (아래와 동일하거나 그 이후의 버전)<br>RHEL4 :<br>* gcc-3.4.3-9.EL4<br>* make-3.80-5<br>* binutils- 2.15.92.0.2-10.EL4<br>* openmotif-2.1.30-11<br>* setarch-1.6-1<br>* compat-db-4.1.25-9                   |
|    |          | 3. 시스템 요구사항의 검증<br>최소 메모리 요구사양은 512MB, swap 공간의 최소 요구사항은 1GB입니다.<br>Oracle Database 10g 소프트웨어를 위해 2.5 GB의 공간이 필요하며, 이와<br>별도로 데이타베이스를 위해 1.2 GB의 추가 공간이 요구됩니다. /tmp<br>디렉토리에는 최소한 400 MB의 여유 공간이 있어야 합니다. |
|    |          | 4. 오라클 프로그램 다운로드(x86)<br>ship.db_Disk1.lnxx86.cpio, ship.db_Disk2.lnxx86.cpio을 다운                                                                                                    |
|    |          | http://otn.oracle.com/software/products/database/oracle10g/index.html<br>아래의 명령으로 압축을 풉니다.                                                                                                    |
|    |          | # zcat ship.db_Disk1.lnxx86.cpio   cpio -idmv<br># zcat ship.db_Disk2.lnxx86.cpio   cpio -idmv                                                                                                    |

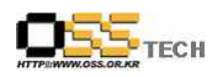

| 5.OS 환경 변경<br>Oracle Universal Installer는 설치 전에 운영체제의 버전을 점검하고 지원 가능<br>여부를 검증합니다 Oracle Database 10g 10.1.0.3의 Installer에게 지원 가능한<br>버전임을 인식 시키기위해 runInstaller를 실행하기 전에 아래 작업을 수행해야<br>합니다. |
|----------------------------------------------------------------------------------------------------|
| echo " Red Hat Enterprise Linux AS release 3 (Taroon)" ><br>/etc/redhat-release                                                                                                    |
| 6. 사용자 및 그룹생성                                                                                                    |
| 아래의 명령으로 사용자 및 그룹을 생성합니다.                                                                                                    |
| # groupadd dba<br># groupadd oinstall                                                                                                    |
| # useradd -g oinstall -G dba oracle<br># passwd oracle                                                                                                    |
| 오라클이 설치될 디렉토리를 생성합니다.                                                                                                    |
| # mkdir -p /u01/app/oracle<br># mkdir -p /u02/oradata                                                                                                    |
| # chown -R oracle.oinstall /u01/app/oracle                                                                                                    |
| # chown −R oracle.oinstall /u02/oradata                                                                                                    |
| # chmod -R 755 /u01/app/oracle<br># chmod -R 755 /u02/oradata                                                                                                    |
|                                                                                                    |
| 7. Linux 커널 매개변수의 설정<br>Oracle Database 10g 가 요구하는 커널 매개변수 설정이 아래와 같습니다.<br>아래 설정된 수치는 최소값을 의미하며, 시스템이 아래 명시된 것보다 높은<br>수치로 설정되어 있는 경우에는 변경하지 마시기 바랍니다.                                       |
| cat /etc/sysctl.conf                                                                                                    |
| kernel.shmall = 2097152<br>kernel.shmmax = 2147483648                                                                                                    |

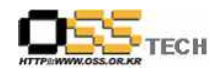

| kernel.shmmni = 4096                                                            |
|---------------------------------------------------------------------------------|
| fs file-max = $65536$                                                           |
| net inv4 in local port range = $1024$ 65000                                     |
|                                                                                 |
|                                                                                 |
|                                                                                 |
| Ex:                                                                             |
| # cat >> /etc/sysctl.conf < <eof< th=""></eof<>                                 |
| > kernel.shmall = 2097152                                                       |
| > kernel.shmmax = 2147483648                                                    |
| > kernel.shmmni = 4096                                                          |
| > kernel.sem = 250 32000 100 128                                                |
| > fs.file-max = 65536                                                           |
| > net.ipv4.ip_local_port_range = 1024 65000                                     |
| > EOF                                                                           |
| # /sbin/sysctl -p(변경된 설정을 반영, Novell SUSE Linux 운영체제의 경우                        |
| /sbin/chkconfig boot.sysctl on)                                                 |
| net.ipv4.ip_forward = 0                                                         |
| net.ipv4.conf.default.rp_filter = 1                                             |
| kernel.sysrq = 0                                                                |
| kernel.shmall = 2097152                                                         |
| kernel.shmmax = 2147483648                                                      |
| kernel.shmmni = 4096                                                            |
| kernel.sem = 250 32000 100 128                                                  |
| fs.file-max = 65536                                                             |
| net.ipv4.ip_local_port_range = 1024 65000                                       |
|                                                                                 |
| 이 areala 친용가 계정이 Chall Limit 성정                                                 |
| 0. 0Facte 가장가 제정되 Shen Linux 글 3<br>0 라클은 Linux 게저 벼리 신해되는 프리세스와 열리 파인이 수를 제하하는 |
| 지은 귀자한니다                                                                        |
|                                                                                 |
| cat >> /etc/security/limits.conf < <eof< th=""></eof<>                          |
| oracle soft nproc 2047                                                          |
| oracle hard nproc 16384                                                         |
| oracle soft nofile 1024                                                         |
| oracle hard nofile 65536                                                        |

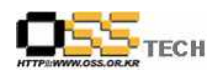

| EOF                                                   |
|-------------------------------------------------------|
| ast N /sta/pam d/login //FOF                          |
| session required /lib/security/nam limits so          |
| EOF                                                   |
|                                                       |
|                                                       |
| 9. 오라클 사용자의 환경변수 추가                                   |
|                                                       |
| /home/oracle/.bash_profile 과일의 뒤에 아래 내용을 수가합니다.       |
| ***                                                   |
| ORACLE_BASE=/u01/app/oracle; export ORACLE_BASE       |
| ORACLE_SID=ORCL; export ORACLE_SID                    |
| ORACLE_HOME=\$ORACLE_BASE/product/10.1.0/db_1; export |
| ORACLE_HOME                                           |
| PATH=\$PATH:\$ORACLE_HOME/bin ; export PATH           |
| DISPLAY=:0.0; export DISPLAY                          |
| LD_ASSUME_KERNEL=2.4.19; export LD_ASSUME_KERNEL      |
| ***************************************               |
|                                                       |
| Bourne and Korn shells                                |
| RHEL4 / SLES9의 경우:                                    |
| LD_ASSUME_KERNEL=2.4.19; export LD_ASSUME_KERNEL      |
|                                                       |
| C Shell<br>RHELA / SLESQ의 경우·                         |
| setenv LD_ASSUME_KERNEL 2.4.19                        |
|                                                       |
|                                                       |
| 10. 관리자(root) 권한으로 아래의 명령을 실행                         |
| # xhost + 127.0.0.1                                   |
| (조나들 결시는 도걸시며에서 도는 작법을 아시는 것이 놓답니다.)                  |
| 11. 오라클 설치시작                                          |
|                                                       |
| * 지금부터는 반드시 oracle 사용자 계정으로 실행해야 합니다.                 |

| 오라클 설치 프로그램을 압축푼 장소로 이동하여, 아래 파일을 찾아서                     |
|-----------------------------------------------------------|
| 실행시킵니다.                                                   |
| \$ sh runInstaller                                        |
|                                                           |
| ※ 만약 글자가 깨져서 보인다면, 프로그램을 종료하고 아래명령을 입력한후                  |
| 다시 프로그램을 실행합니다.                                           |
| \$ unset LANG                                             |
|                                                           |
| 설치중 아래 사항외에는 디폴트로 "Next" 클릭                               |
| Specify Inventory directory and credentials               |
| ※ 경고창이 나타납니다.                                             |
| /u01/app/oracle/oraInventory/orainstRoot.sh를 실행하라는 내용입니다. |
| 콘솔을 띄워서 root 권한으로 변경한 다음, 아래와 같이 스크립트 파일을                 |
| 실행합니다.                                                    |
| # /u01/app/oracle/oraInventory/orainstRoot.sh             |
| 팝업창의 Continue를 클릭합니다.                                     |
|                                                           |
| Select Installation Type                                  |
| Enterprise Editions 선택                                    |
|                                                           |
| Select Database Configuration                             |
| General purpose 선택                                        |
|                                                           |
| Specify Database Configuration Options                    |
| 데이터베이스명은 SID와 반드시 동일하게 할 것 : orcl                         |
| Korean KO16KSC5601 선택                                     |
| "create database wth sample schemas"을 반드시 체크              |
|                                                           |
| Specify database configuration options                    |
| 오라클 관리를 위한 계정들의 패스워드를 입력합니다.                              |
| (SYS, SYSTEM, SYSMAN, DBSNMP 등)                           |
| 개별적으로 입력해도 되며, 하단의 "Use the same password for all the     |
| accounts"를 선택하여 한번에 동일하게 입력 가능합니다. password : 영문자만        |
| 사용 특히 숫자를 넣지 말 것                                          |
|                                                           |
| Setup Privileges                                          |
| [OK] 버튼을 클릭하면 root.sh 파일을 실행하라는 창이 나타납니다.                 |

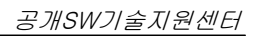

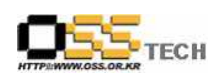

|   |   | root 권한으로 아래와 같이 스크립트 파일을 실행합니다.              |
|---|---|-----------------------------------------------|
|   |   | # /u01/app/oracle/product/10.1.0/db_1/root.sh |
|   |   |                                               |
|   |   | End of Installation                           |
|   |   | 이제 설치가 모두 종료되었습니다. Exit 버튼을 눌러서 프로그램을 종료합니다   |
|   |   |                                               |
|   |   |                                               |
| 비 | 고 |                                               |

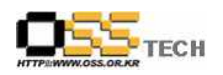

#### 라. MySQL 설치 테스트

| 단계 | 항목/시험/결과 |                                                                                                    |  |
|----|----------|----------------------------------------------------------------------------------------------------|--|
|    | 시험항목     | MySQL 설치                                                                                                    |  |
|    | 시험절차     | RedHat 기본 제공 RPM 패키지 파일을 이용한 설치                                                                                                    |  |
| 1  | 시험결과     | <pre># rpm -Uvh mysql-devel-4.1.20-1.RHEL4.1.rpm<br/>mysql-bench-4.1.20-1.RHEL4.1.rpm<br/>mysqlclient10-3.23.58-4.RHEL4.1.rpm<br/>mysqlclient10-devel-3.23.58-4.RHEL4.1.rpm<br/>mysql-4.1.20-1.RHEL4.1.rpm<br/>mysql-server-4.1.20-1.RHEL4.1.rpm<br/>freeradius-mysql-1.0.1-3.RHEL4.3.rpm<br/>mod_auth_mysql-2.6.1-2.2.rpm<br/>php-mysql-4.3.9-3.15.rpm<br/>libdbi-dbd-mysql-0.6.5-10.RHEL4.1.rpm</pre> |  |
|    | 비 고      |                                                                                                    |  |

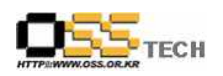

## 마. Encluster HA 구동 테스트

| 단계 |      | 항목/시험/결과                                                                                              |                            |
|----|------|----------------------------------------------------------------------------------------------------|----------------------------|
|    | 시험항목 | Encluster HA 서비스 시작                                                                                   |                            |
|    | 시험절차 | /usr/clx/bin/ecmctl start                                                                             |                            |
| 1  | 시험결과 | [root@host01 bin]# ./ecmctl start<br>Starting ebcd: [<br>Starting edbd: [<br>Starting egid: [         | OK ]<br>OK ]<br>OK ]       |
|    | 비 고  |                                                                                                    |                            |
| 2  | 시험항목 | Encluster HA 서비스 정지                                                                                   |                            |
|    | 시험절차 | /usr/clx/bin/ecmctl stop                                                                              |                            |
|    | 시험결과 | [root@host01 bin]# ./ecmctl stop<br>Shutting down egid:<br>Shutting down edbd:<br>Shutting down ebcd: | [ OK ]<br>[ OK ]<br>[ OK ] |
|    | 비고   |                                                                                                    |                            |

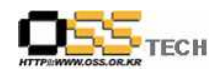

### 바. OCFS2 구동 테스트

| 단계 |      | 항목/시험/결과                                                                                                    |
|----|------|----------------------------------------------------------------------------------------------------|
|    | 시험항목 | OCFS2 서비스 시작                                                                                                    |
|    |      | /etc/rc.d/init.d/o2cb status                                                                                                    |
|    | 시험절차 | /etc/rc.d/init.d/o2cb load                                                                                                    |
|    |      | /etc/rc.d/init.d/o2cb online ocfs2                                                                                                    |
|    |      | $\left[ \frac{1}{2} + \frac{1}{2} \right] + \left[ \frac{1}{2} + \frac{1}{2} \right] + \left[ \frac{1}{2} + \frac{1}{2} + \frac{1}{2} \right] + \left[ \frac{1}{2} + \frac{1}{2} + \frac{1}{2} \right] + \left[ \frac{1}{2} + \frac{1}{2} + \frac{1}{2} \right] + \left[ \frac{1}{2} + \frac{1}{2} + \frac{1}{2} + \frac{1}{2} \right] + \left[ \frac{1}{2} + \frac{1}{2} +$ |
|    |      | [root@nost01 bin]# /etc/rc.d/mit.d/o2cb status                                                                                                    |
|    |      | Module configis. Not loaded                                                                                                    |
|    |      | Medule "ecfo? pedemanager": Net leaded                                                                                                    |
|    |      | Module "ocfs2_indemanager Not loaded                                                                                                    |
|    |      | Module "ocfs2_dlmfs": Not loaded                                                                                                    |
|    |      | Filesystem "ocfs2_dlmfs": Not mounted                                                                                                    |
| 1  |      | r hesystem - oersz_annis - Not mounted                                                                                                    |
| 1  |      | [root@host01_bin]#_/etc/rc_d/init_d/o2cb_load                                                                                                    |
|    | 시험결과 | Loading module "configfs": OK                                                                                                    |
|    |      | Mounting configfs filesystem at /config: OK                                                                                                    |
|    |      | Loading module "ocfs2_nodemanager": OK                                                                                                    |
|    |      | Loading module "ocfs2_dlm": OK                                                                                                    |
|    |      | Loading module "ocfs2_dlmfs": OK                                                                                                    |
|    |      | Mounting ocfs2_dlmfs filesystem at /dlm: OK                                                                                                    |
|    |      |                                                                                                    |
|    |      | [root@host01 bin]# /etc/rc.d/init.d/o2cb online ocfs2                                                                                                    |
|    |      | Starting O2CB cluster ocfs2: OK                                                                                                    |
|    |      |                                                                                                    |
|    | 비고   |                                                                                                    |
|    | 시험항목 | OCFS2 저비스 정지                                                                                                    |
|    | 시엄설자 | /etc/rc.d/init.d/o2cb stop                                                                                                    |
|    |      | [root@host01 hin]# /etc/rc d/init d/o2ch_ston                                                                                                    |
|    |      | Stopping $\Omega^2CB$ cluster ocfs <sup>2</sup> : $\Omega K$                                                                                                    |
| 9  |      | Unloading module "ocfs?": OK                                                                                                    |
| 2  | 시험결과 | Unmounting ocfs2 dlmfs filesystem: OK                                                                                                    |
|    |      | Unloading module "ocfs2 dlmfs": OK                                                                                                    |
|    |      | Unmounting configfs filesystem: OK                                                                                                    |
|    |      | Unloading module "configfs": OK                                                                                                    |
|    | 비고   |                                                                                                    |

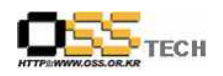

#### 사. Encluster HA와 OCFS2 연동 테스트

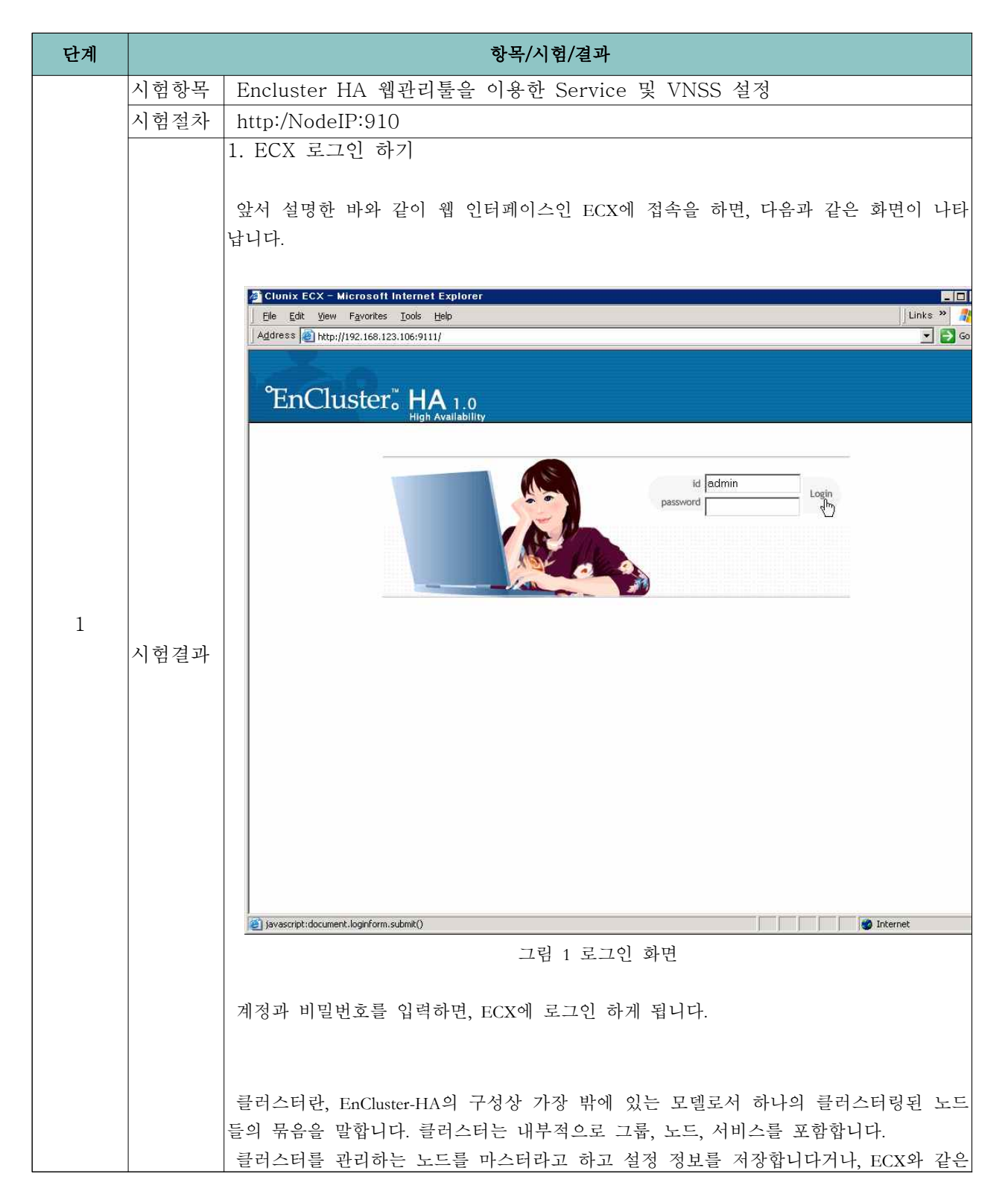

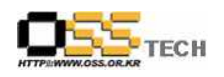

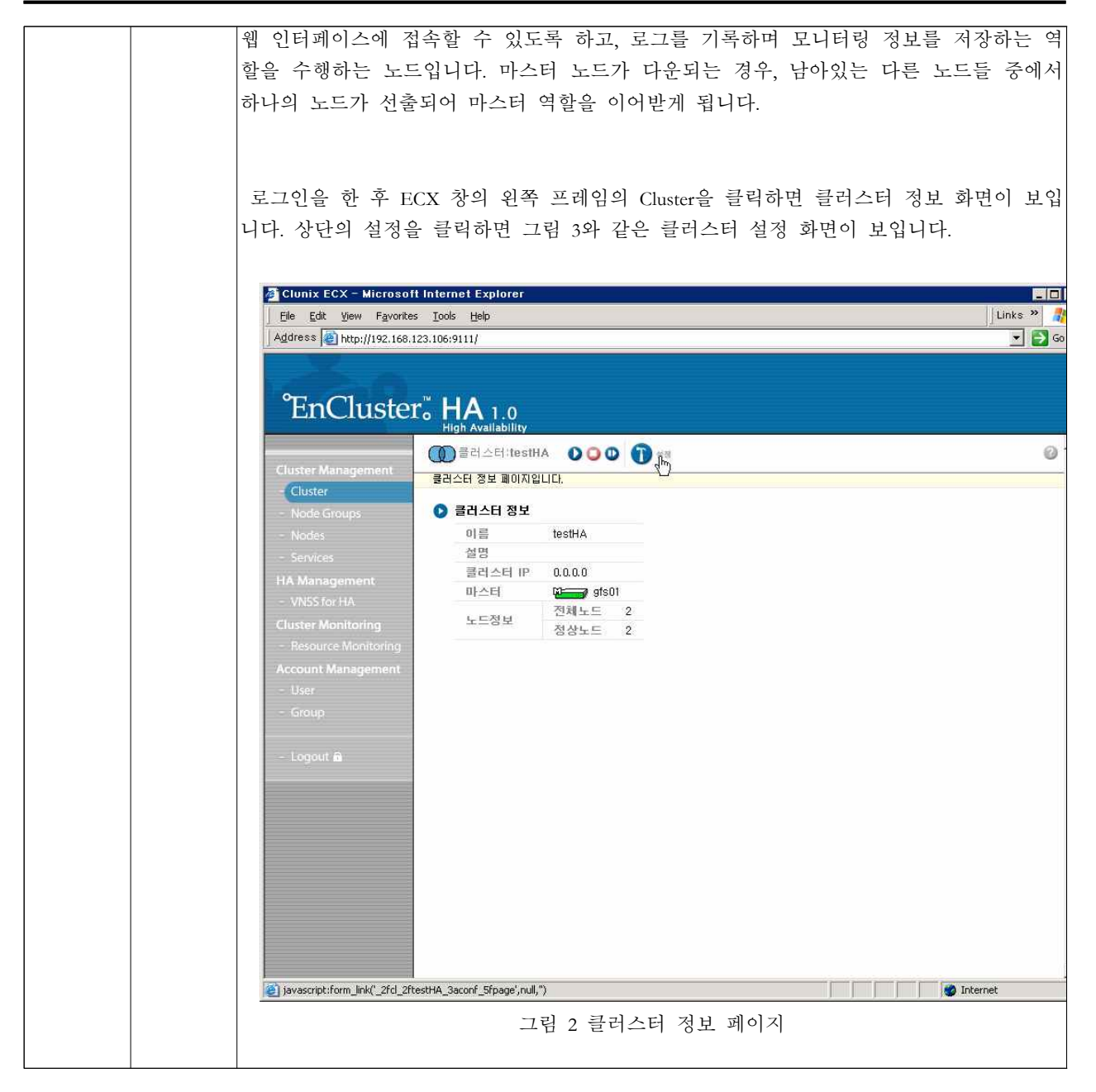

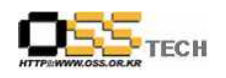

|  | Clunix ECX - Microsoft Internet Explorer               |          |
|--|--------------------------------------------------------|----------|
|  | Ele Edit View Favorites Tools Help                     | Links "  |
|  | <sup>™</sup> EnCluster <sup>™</sup> HA 1.0             | <u> </u> |
|  | 에 클러 스터 itesth &                                       | 0.       |
|  | Cluster Management                                     |          |
|  | Cluster                                                |          |
|  | ► Node Groups<br>● 클러스터 정보 설정                          |          |
|  | - Nodes 이름 testHA                                      |          |
|  | 설명 testHA for manual                                   |          |
|  | - VNSS for HA 콜러스티 IP 192 ,168 ,123 ,108               |          |
|  | Cluster Monitoring                                     |          |
|  | Resource Monitoring 취소                                 |          |
|  | - User                                                 |          |
|  | - Group                                                |          |
|  |                                                        |          |
|  | - Logout <b>a</b>                                      |          |
|  |                                                        |          |
|  |                                                        |          |
|  |                                                        |          |
|  |                                                        |          |
|  |                                                        |          |
|  |                                                        |          |
|  |                                                        |          |
|  |                                                        |          |
|  | i javascript:form_apply('DOM20')                       | net      |
|  | 그림 3 클러스터 설정 페이지                                       |          |
|  | 지 아이지 않는 것 같아요. 아이지 않는 것 같아요.                          |          |
|  | 월명을 입덕하고 클러스터 IP늘 월성압니다.                               |          |
|  | 클러스터 IP를 설정하고 적용을 하고 그 IP로 ECX를 접근 하면,                 |          |
|  | http://<클러스터 IP>:910/ecx                               |          |
|  | -<br>  클러스터 IP는 마스터에서 섬젓이 되는 가상 IP이므로 마스터가 변경이 되어      | 니도 위의    |
|  | UDD 큰 귀소 마스타이 ECV에 정그이 되기다                             | , ,,     |
|  | UKL도 계속 막스더러 ECX에 접근이 됩니다.<br>                         |          |
|  |                                                        |          |
|  |                                                        |          |
|  |                                                        |          |
|  | <br>  섬정한 후이거나 ECX 창의 왼쪽 프레임의 Cluster 라는 항목을 클릭하면 그림 . | 4와 같은    |
|  | 크리스터 저머 최머이 머이기다.                                      | · , EL   |
|  | 코더스더 생모 와딘이 모빕니다.<br>                                  |          |
|  |                                                        |          |

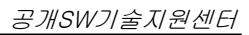

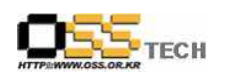

| 🖉 Clunix ECX – Microsoft Internet Explorer                                                                                                    |      |
|----------------------------------------------------------------------------------------------------|------|
| Eile Edit View Favorites Iools Help                                                                                                    | » 🥂  |
| Agdress Address Addres | 🔁 Go |
| °EnCluster "HA 1.0                                                                                                    |      |
| ·····································                                                                                                    | 0    |
| Cluster Management 클러스터 정보 페이지입니다.                                                                                                    |      |
| - Cluster<br>- Node Groups <b>3</b> 클라스터 정보                                                                                                    |      |
| - Nodes 이름 testHA                                                                                                    |      |
| - Services 설명 testHA for manual                                                                                                    |      |
| HA Management 프스터 IP 192,168,123,108                                                                                                    |      |
| - VNSS for HA 전체노드 2                                                                                                    |      |
| - Resource Monitoring N                                                                                                    |      |
| Account Management                                                                                                    |      |
| - User                                                                                                    |      |
| - Group                                                                                                    |      |
| Logout â                                                                                                    |      |
|                                                                                                    |      |
|                                                                                                    |      |
|                                                                                                    |      |
|                                                                                                    |      |
|                                                                                                    |      |
|                                                                                                    |      |
|                                                                                                    |      |
|                                                                                                    |      |
| Done 💋 Internet                                                                                                    |      |
| 그림 4 클러스터 정보 페이지 2                                                                                                    |      |
| 그림 3에서 클러스터의 이름이 "testHA", 설명이 "testHA for manual",                                                                                                    | IP가  |
| "192.168.123.108"로 지정되어 있는 것을 볼 수 있는데 이 내용은 2.2.1 에서 설정과 동                                                                                                    | 일함   |
| 을 화이한 수 있습니다                                                                                                    | C L  |
| [                                                                                                    | പറ   |
| 또한, 마스터 도드가 gtsUl, 전세도드가 2 도드이며, 연재 공작 중인 도드가 2 도드                                                                                                    | 임들   |
| 오여주고 있습니다.                                                                                                    |      |
|                                                                                                    |      |
|                                                                                                    |      |
| <br>  노드 그룹이란, EnCluster-HA 모델중 클러스터내에 포함되면서 그 자신은 노드와 서                                                                                                    | 비스   |
| 르 포하 하 수 이슨니다. 여러 노드를 하나이 그루이리 저이차여 서비스를 제공하여                                                                                                    | 과리   |
| 이 편이로 개고하니다. 귀나이 나다는 다스에 그렇게 꼬하 된 수 이수니다                                                                                                    | 29   |
| ㅋ 친ㅋ글 세ㅇ谄ㅋㅋ. 아머ㅋ 포드는 머푸ㅋ 그풉에 포함 될 두 있습니다.<br>                                                                                                    |      |
|                                                                                                    |      |
|                                                                                                    |      |
| ECX 페이지의 왼쪽 프레임에서 "Node Groups"를 클릭하면, 그림 5와 같은 페이지기                                                                                                    | ㅏ 나  |
| 타납니다.                                                                                                    |      |
|                                                                                                    |      |
|                                                                                                    |      |
| 기리 5 나다 기루 모로                                                                                                    |      |
|                                                                                                    |      |

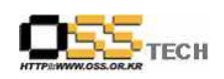

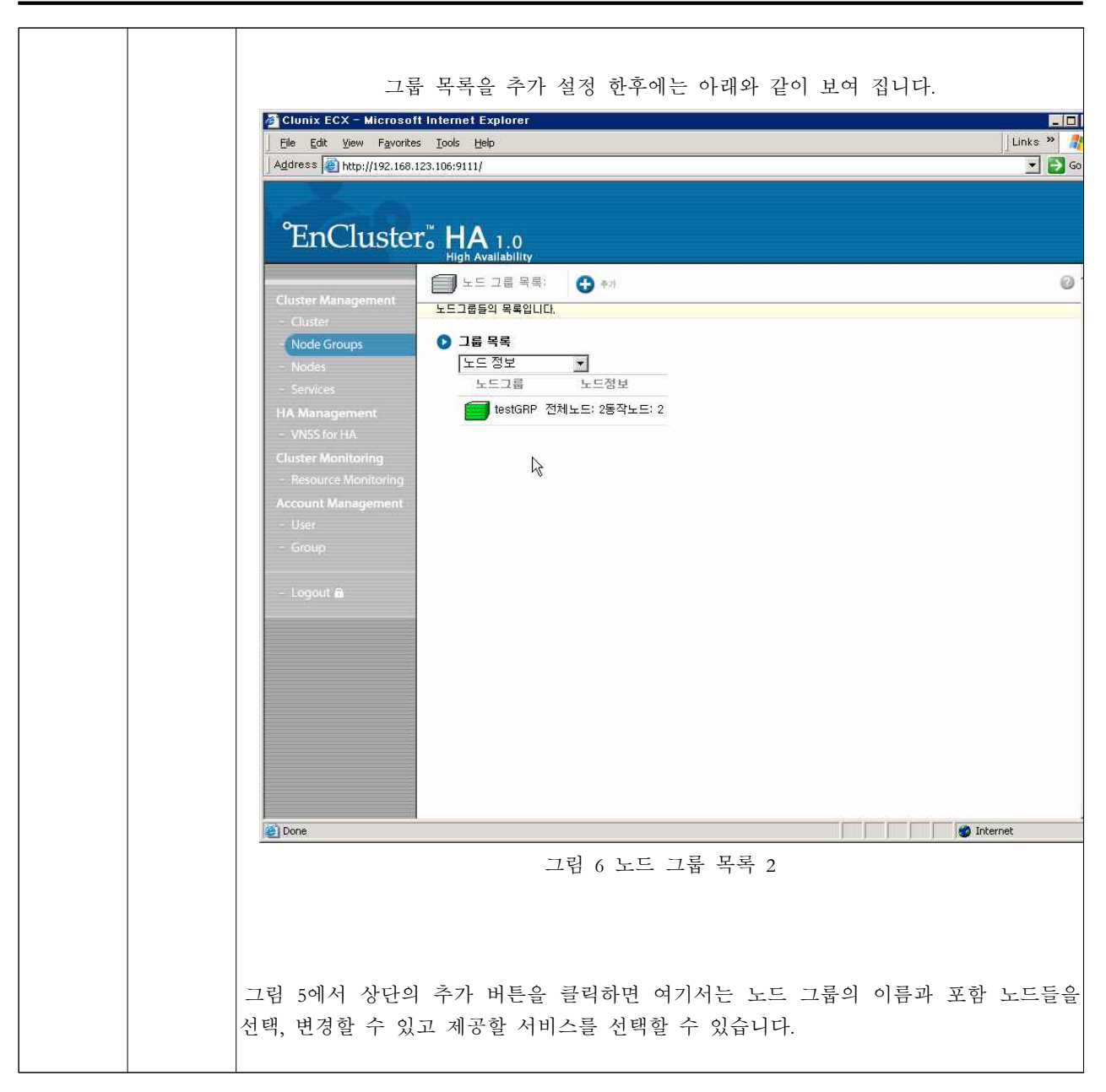

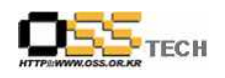

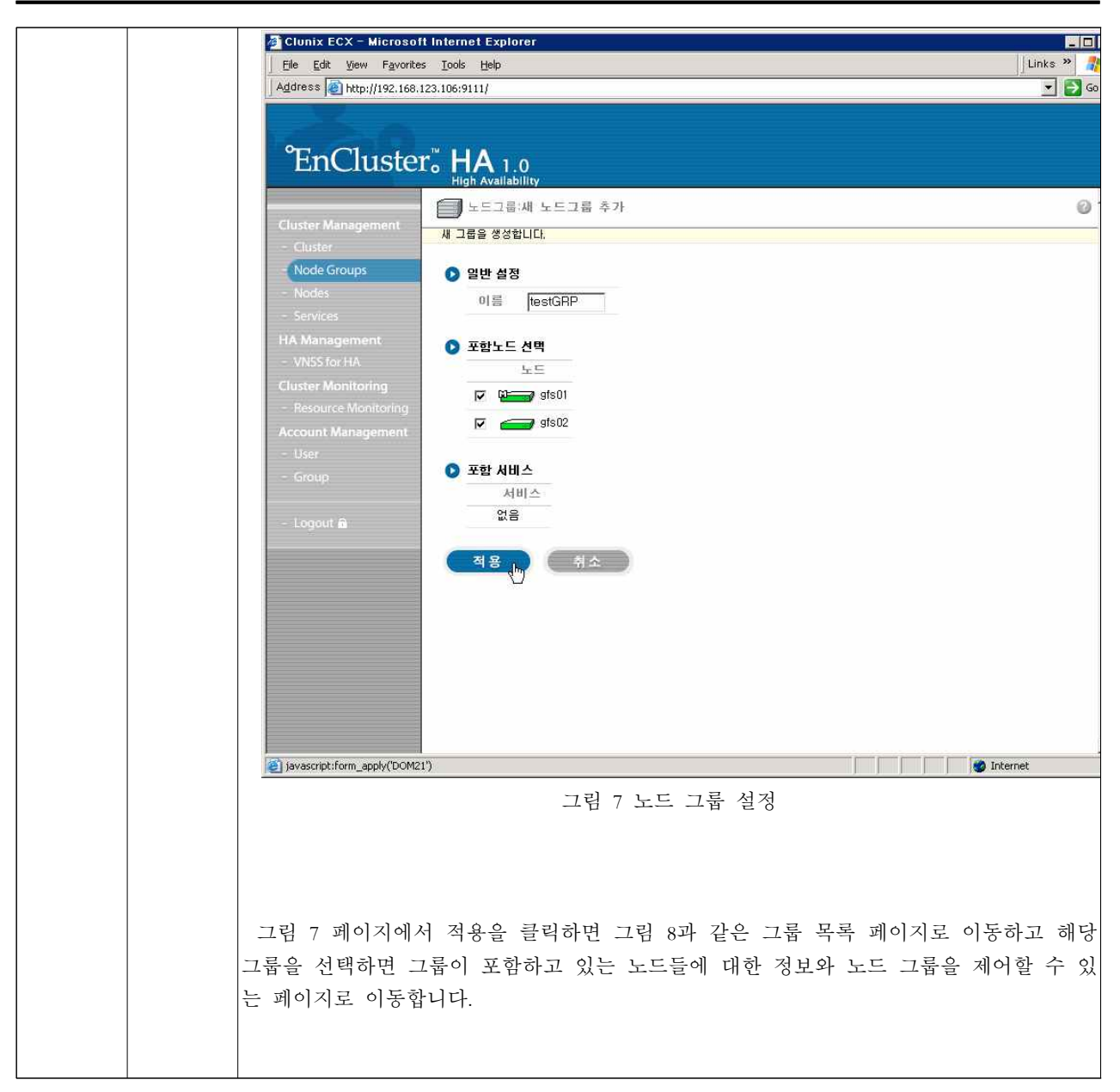

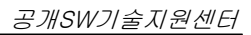

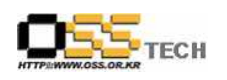

| 2ª CI  | unix ECX - Microsoft Internet Explorer                |          |
|--------|-------------------------------------------------------|----------|
| File   | Edit View Favorites Iools Help                        | Links »  |
| Add    | ress 🕘 http://192.168.123.106;9111/                   |          |
|        |                                                       |          |
|        |                                                       |          |
|        | EnCluster HA 1.0                                      |          |
|        | ⊖ 서비스 목록: 🚯 ♣개                                        | 0        |
| Clu    | ster Management 서비스들의 목록입니다.                          |          |
|        |                                                       |          |
|        | Node Groups                                           |          |
|        | Nodes 지미프 포함포프<br>어무                                  |          |
|        | services at a                                         |          |
| HA     | Management<br>INISE For LIA                           |          |
|        | ster Manifering                                       |          |
| ch     | Ster Monitoring                                       |          |
| Arr    | count Management                                      |          |
|        | Iser                                                  |          |
|        | Group                                                 |          |
|        |                                                       |          |
|        | ogout 🛍                                               |          |
|        |                                                       |          |
|        |                                                       |          |
|        |                                                       |          |
|        |                                                       |          |
|        |                                                       |          |
|        |                                                       |          |
|        |                                                       |          |
|        |                                                       |          |
|        |                                                       |          |
| a ia   | zascript:form.link(' 2fsvr: 3aadd 5fservire'.null.'') | Internet |
|        |                                                       |          |
|        | 그림 8 서비스 목록 페이지                                       |          |
|        |                                                       |          |
|        |                                                       |          |
|        |                                                       |          |
|        |                                                       |          |
| EnChu  | ster-HA에서는 서버 애플리케이셔 deamon등을 서비스라는 모델로 정의            | 합니다      |
|        |                                                       |          |
| EnClus | ster-HA도 제공하고자 하는 서비스들 주가 하기 위해서 그림 8에서 상             | 난 메뉴에서   |
| 추가 버   | 튼을 클릭합니다.                                             |          |
|        |                                                       |          |
|        |                                                       |          |

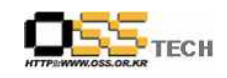

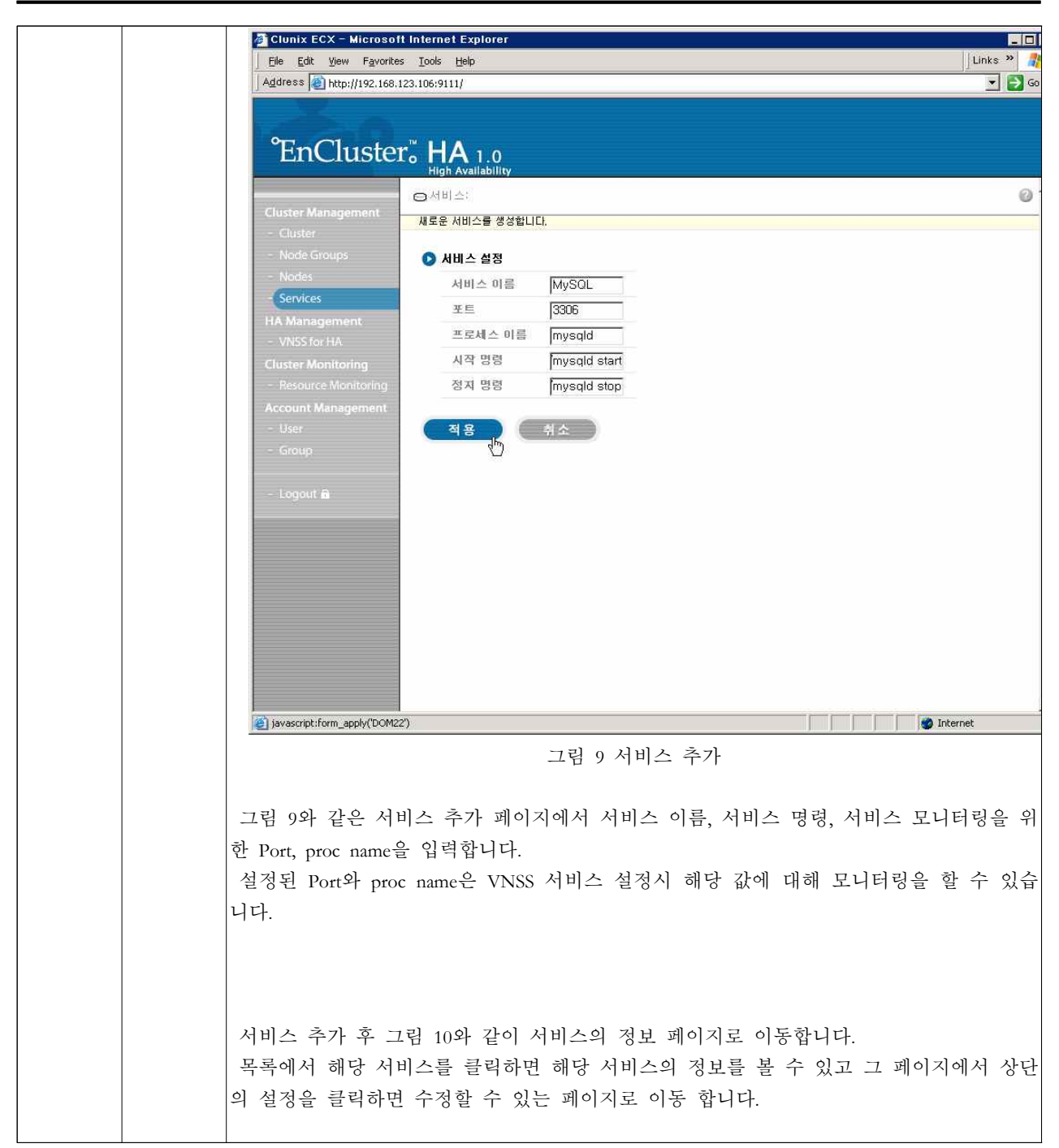

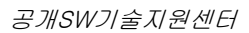

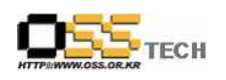

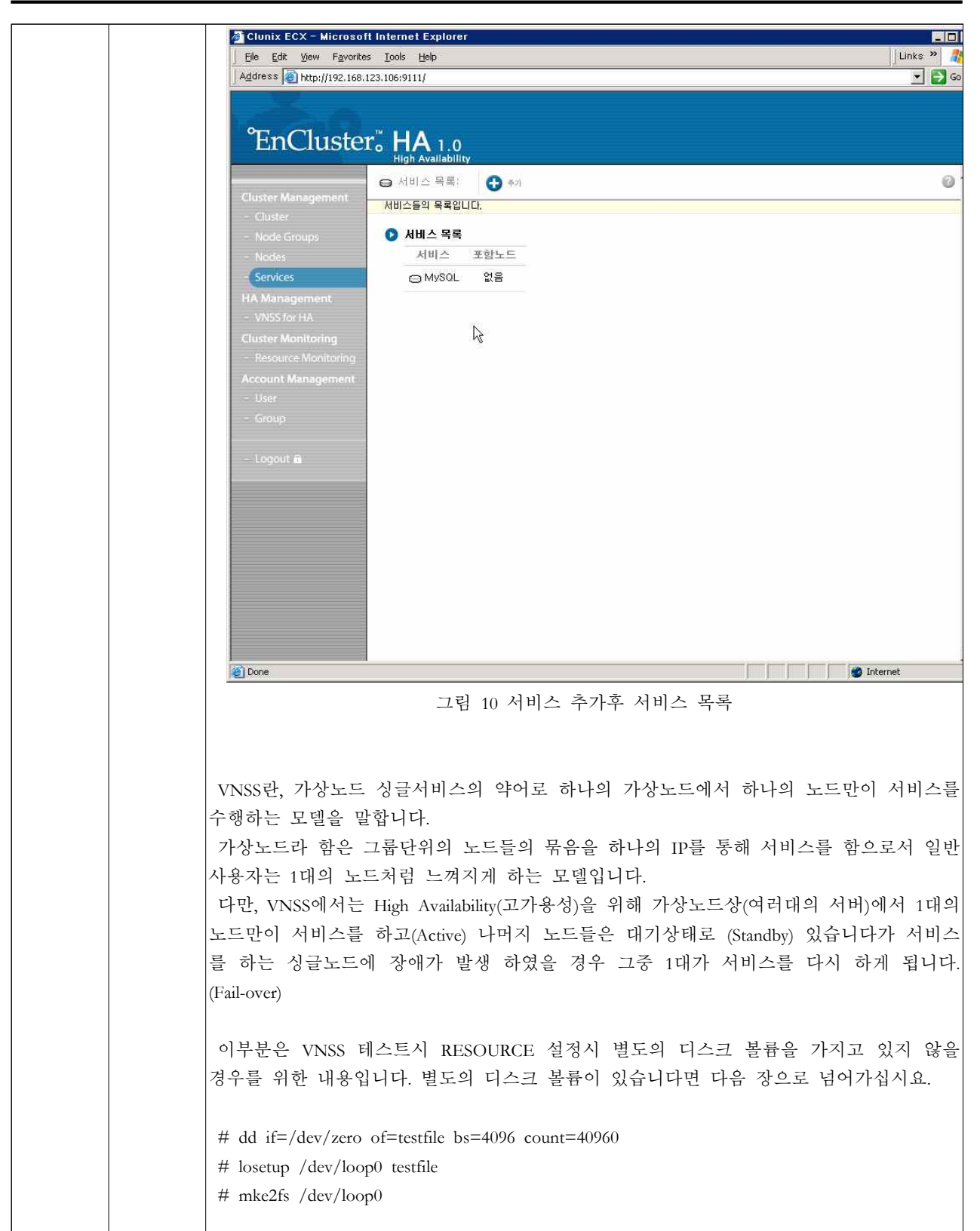

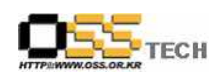

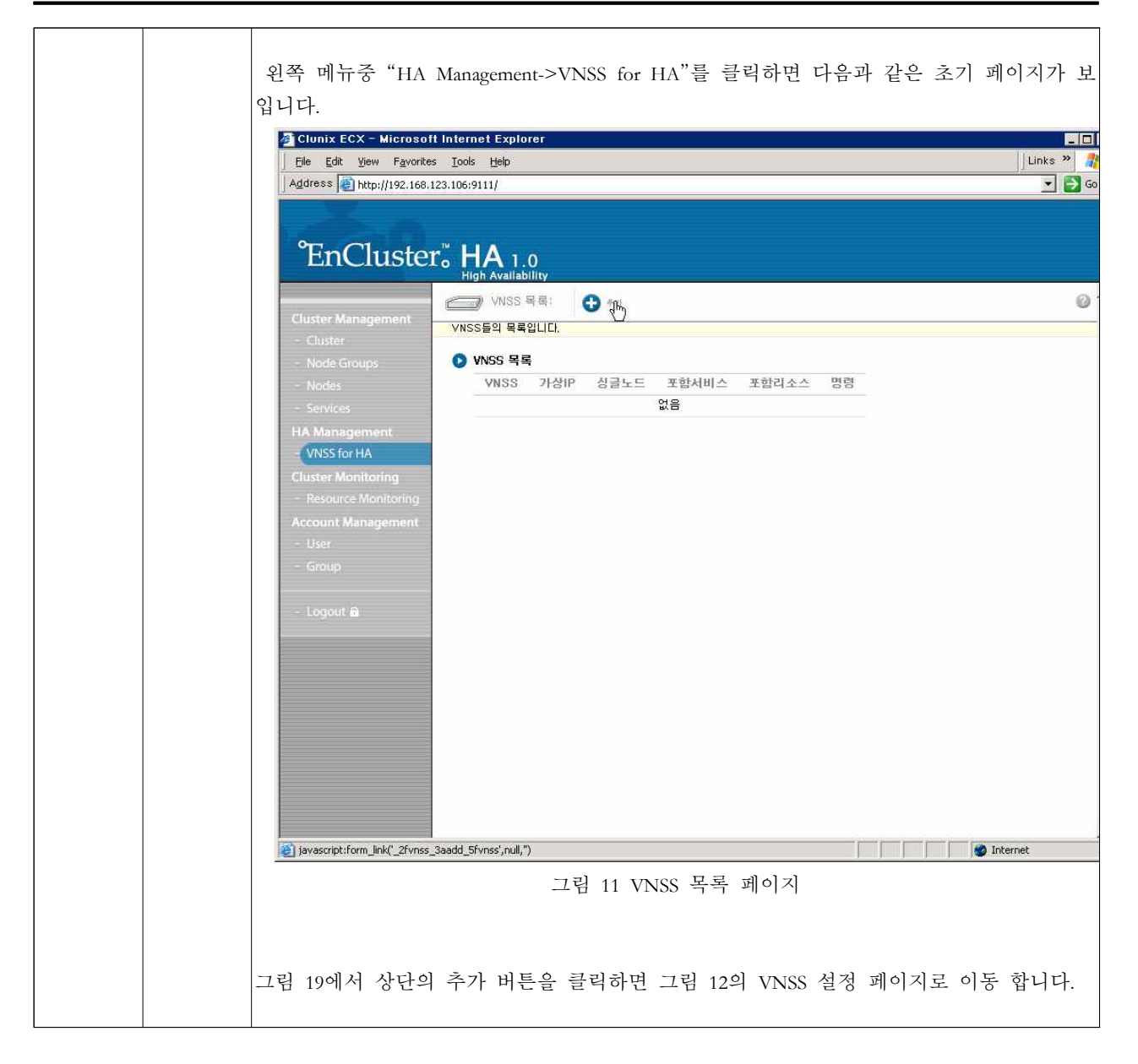

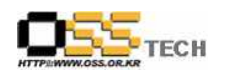

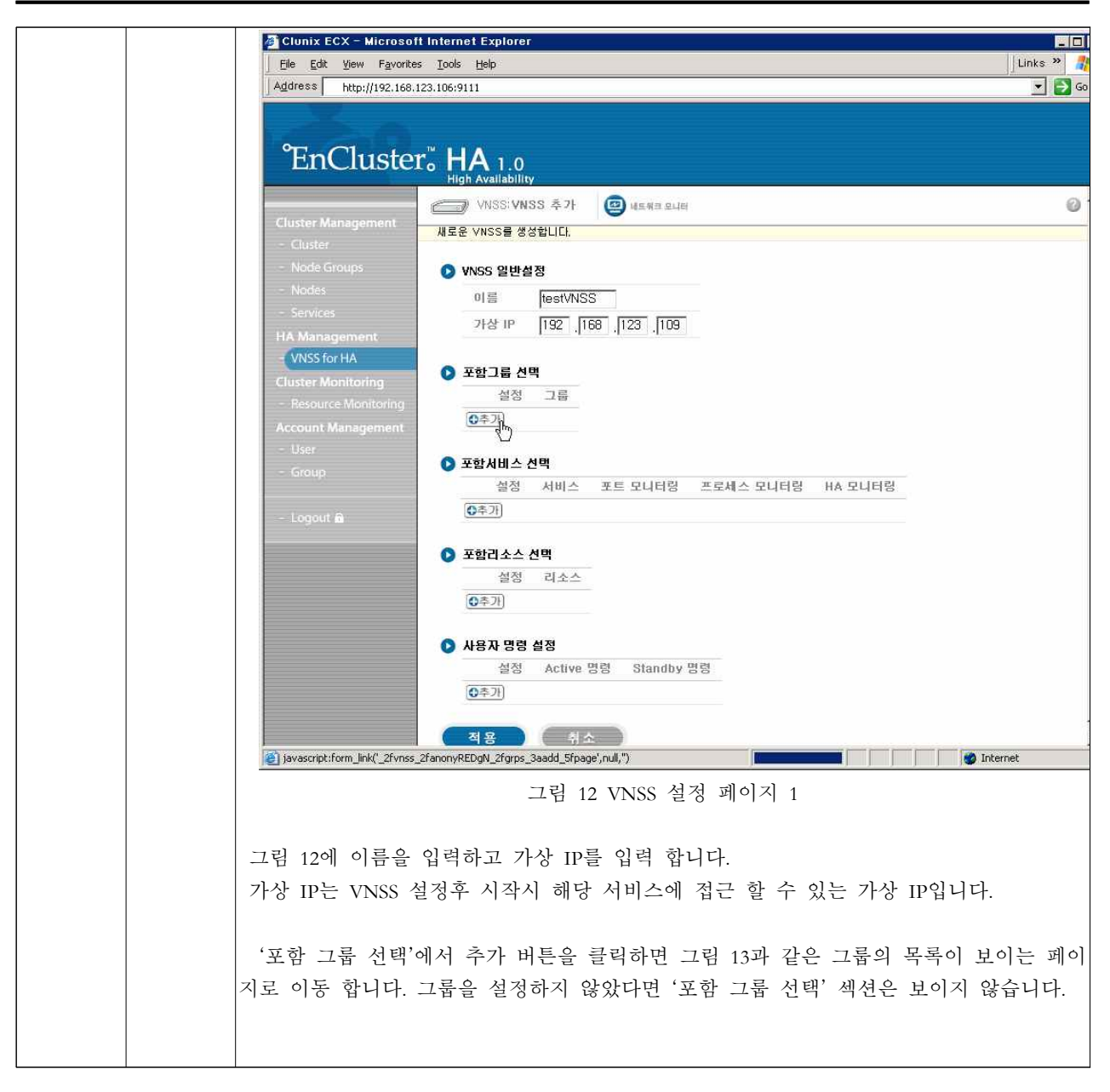

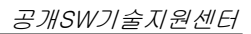

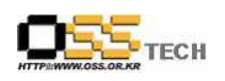

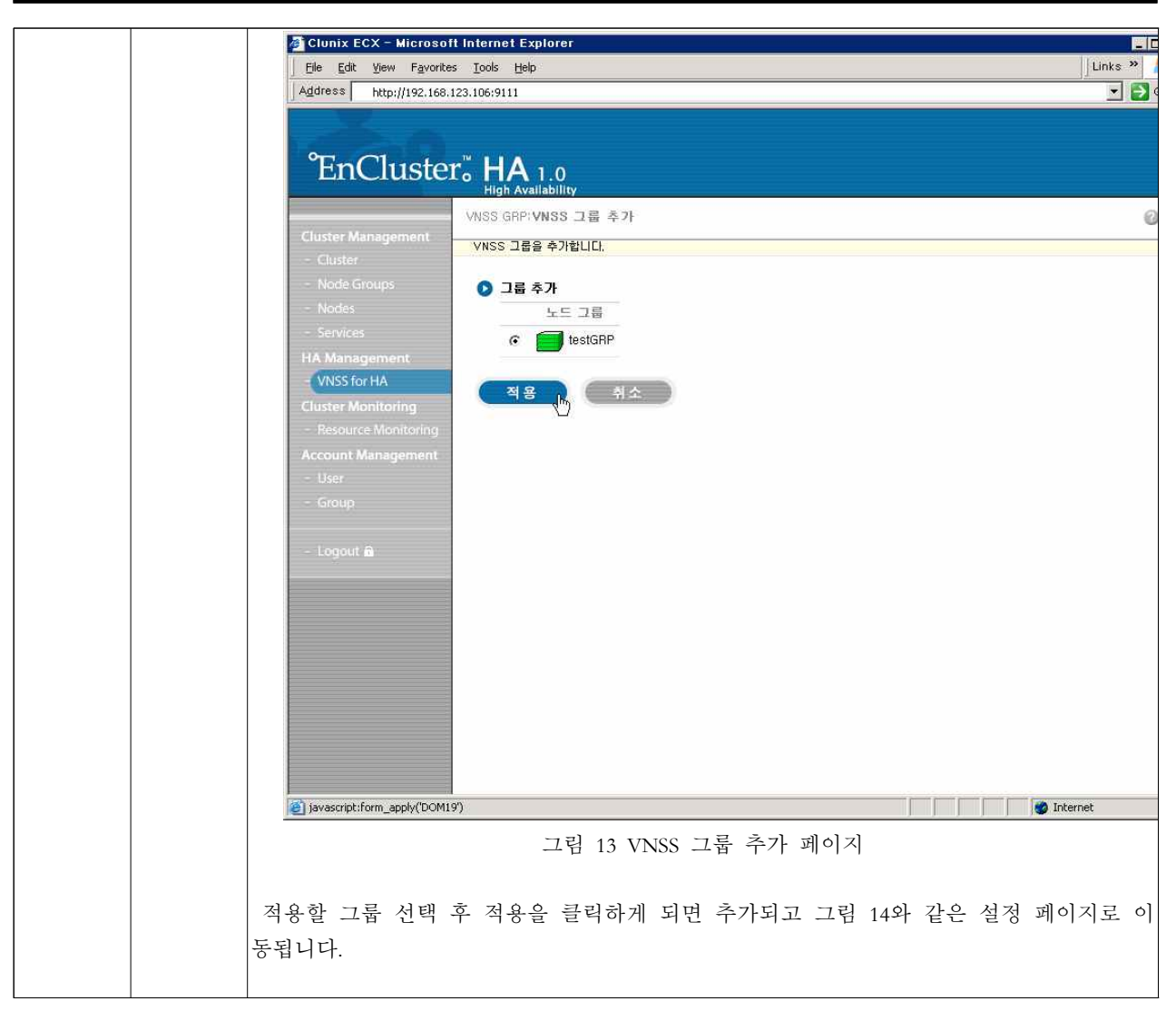

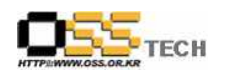

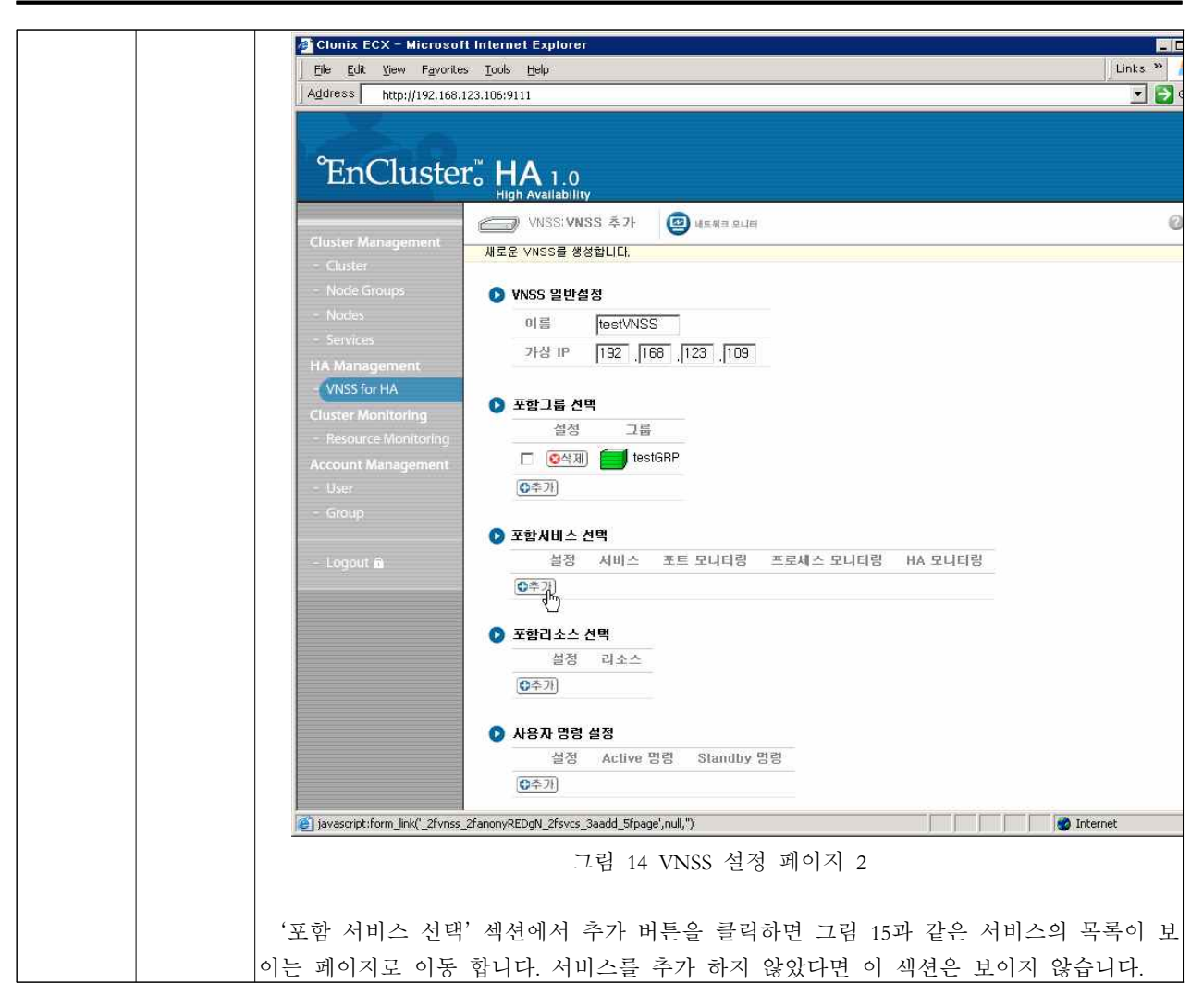

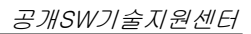

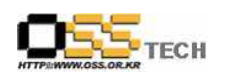

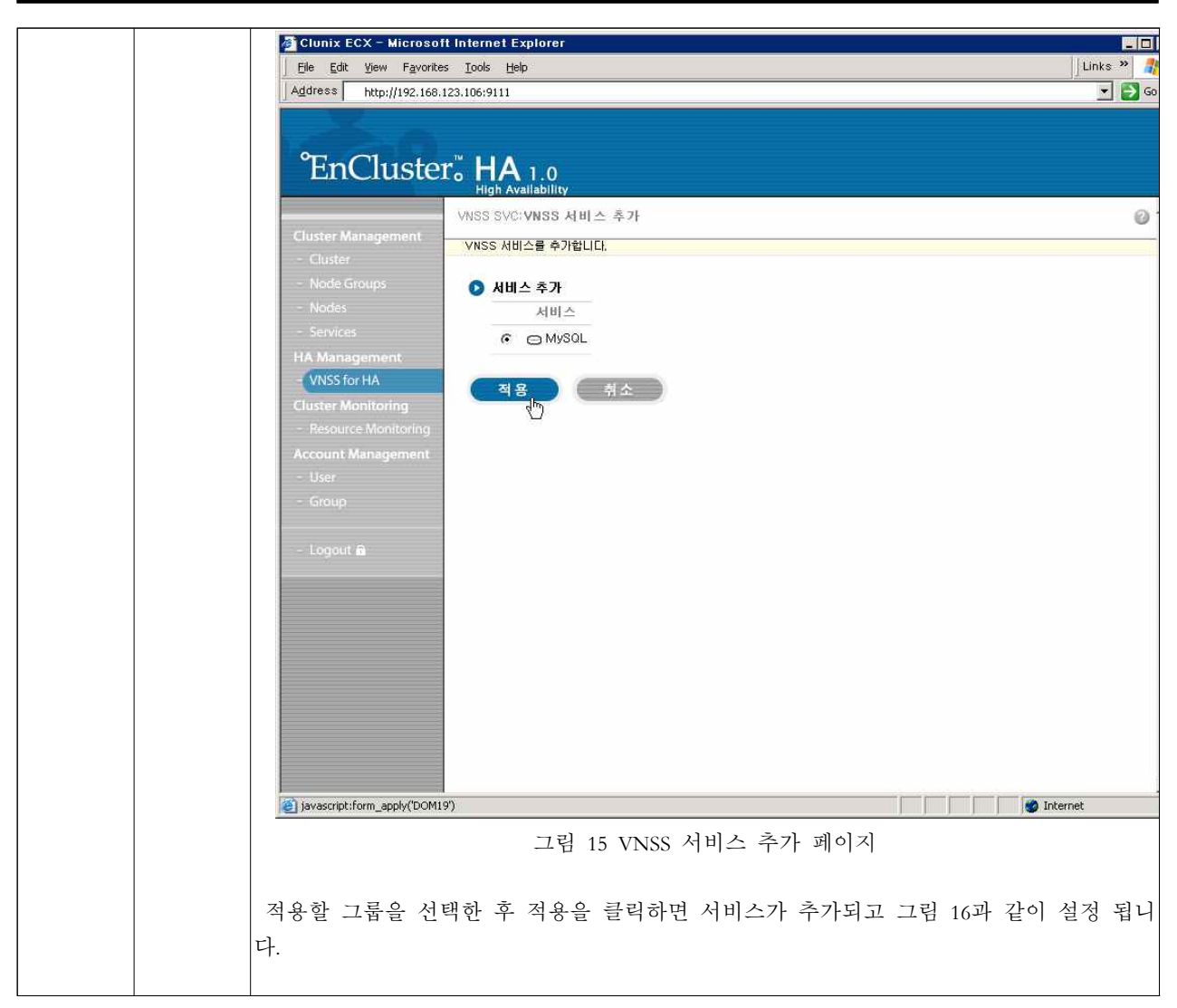

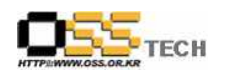

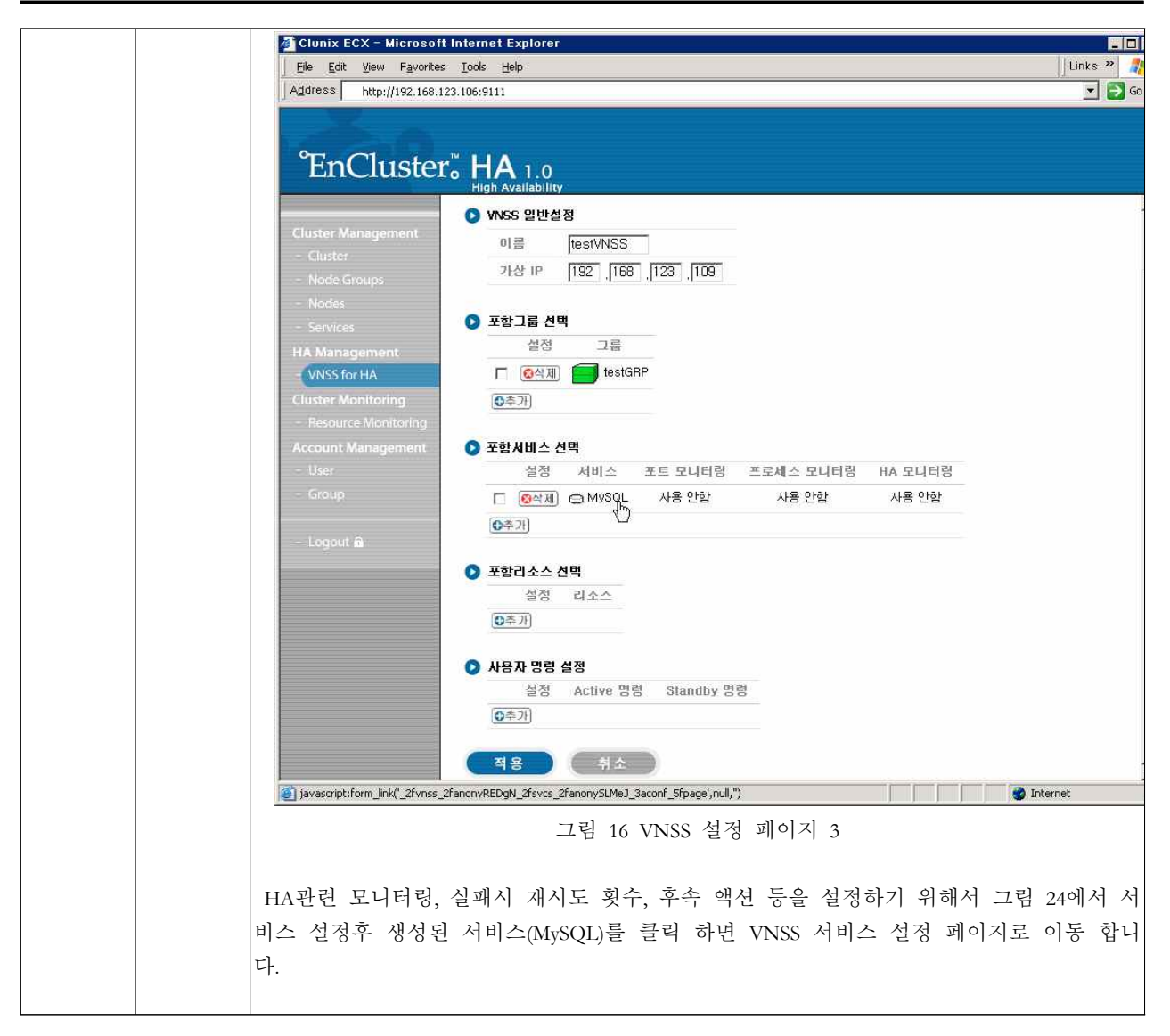

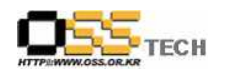

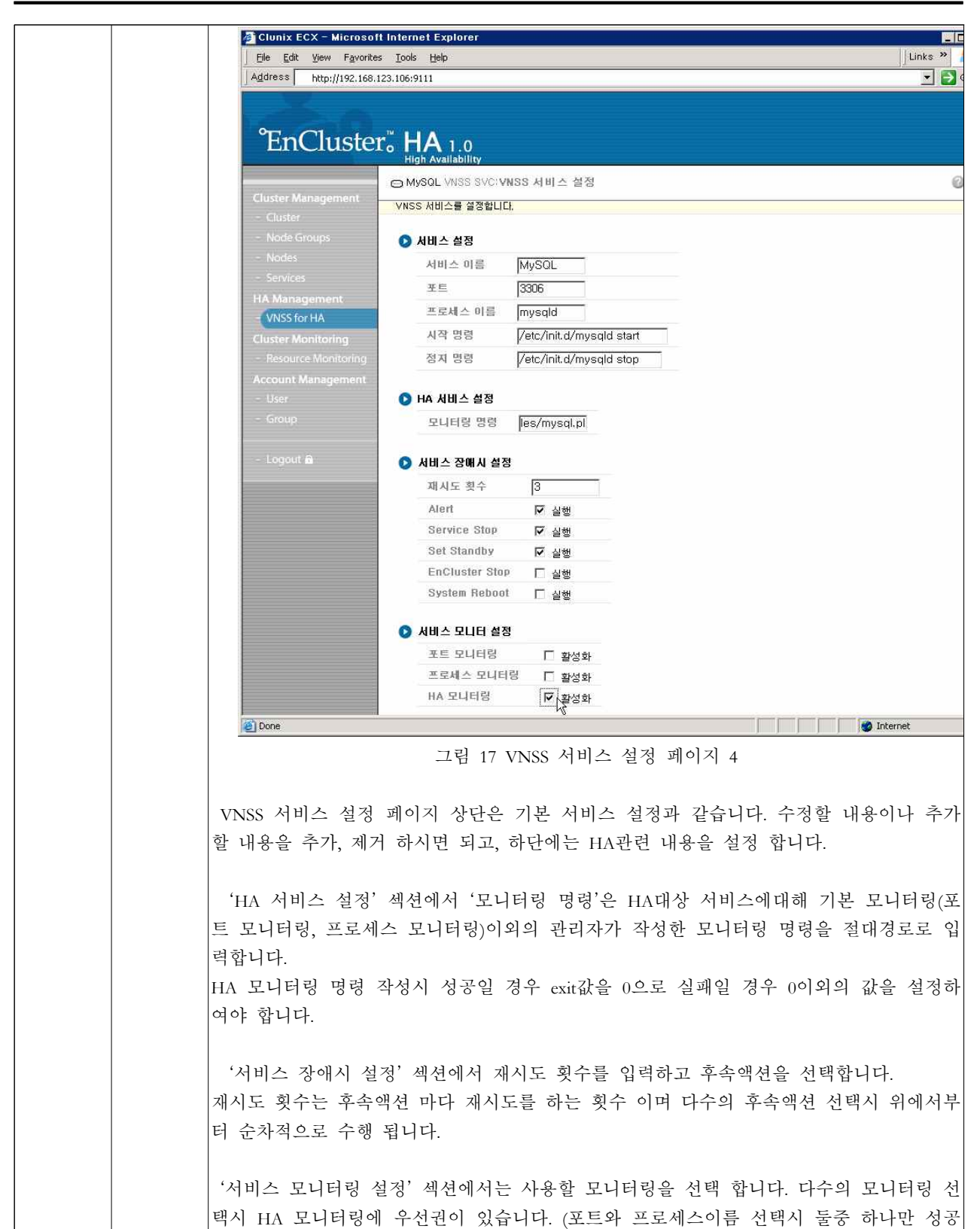

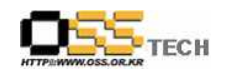

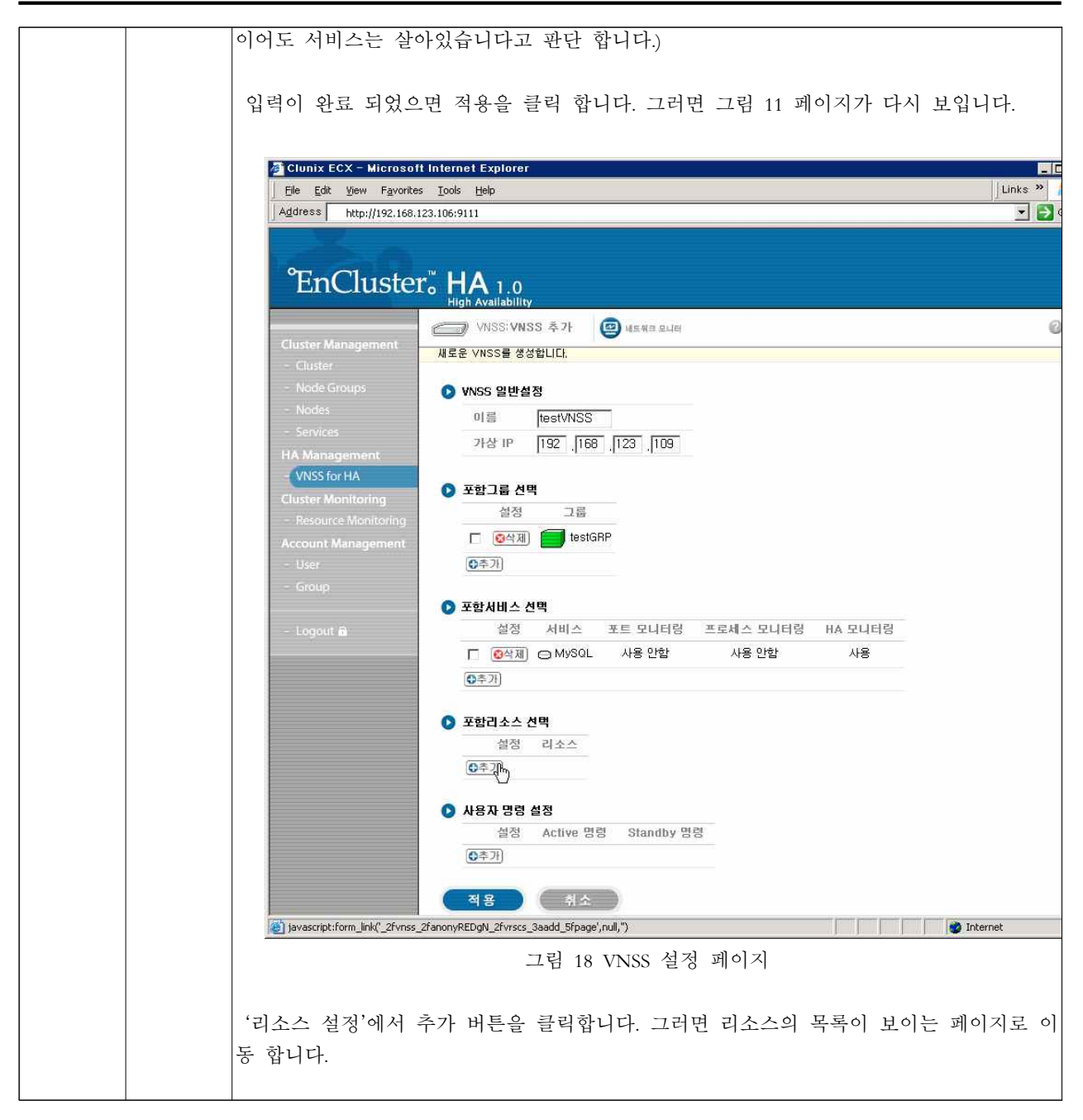

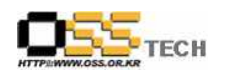

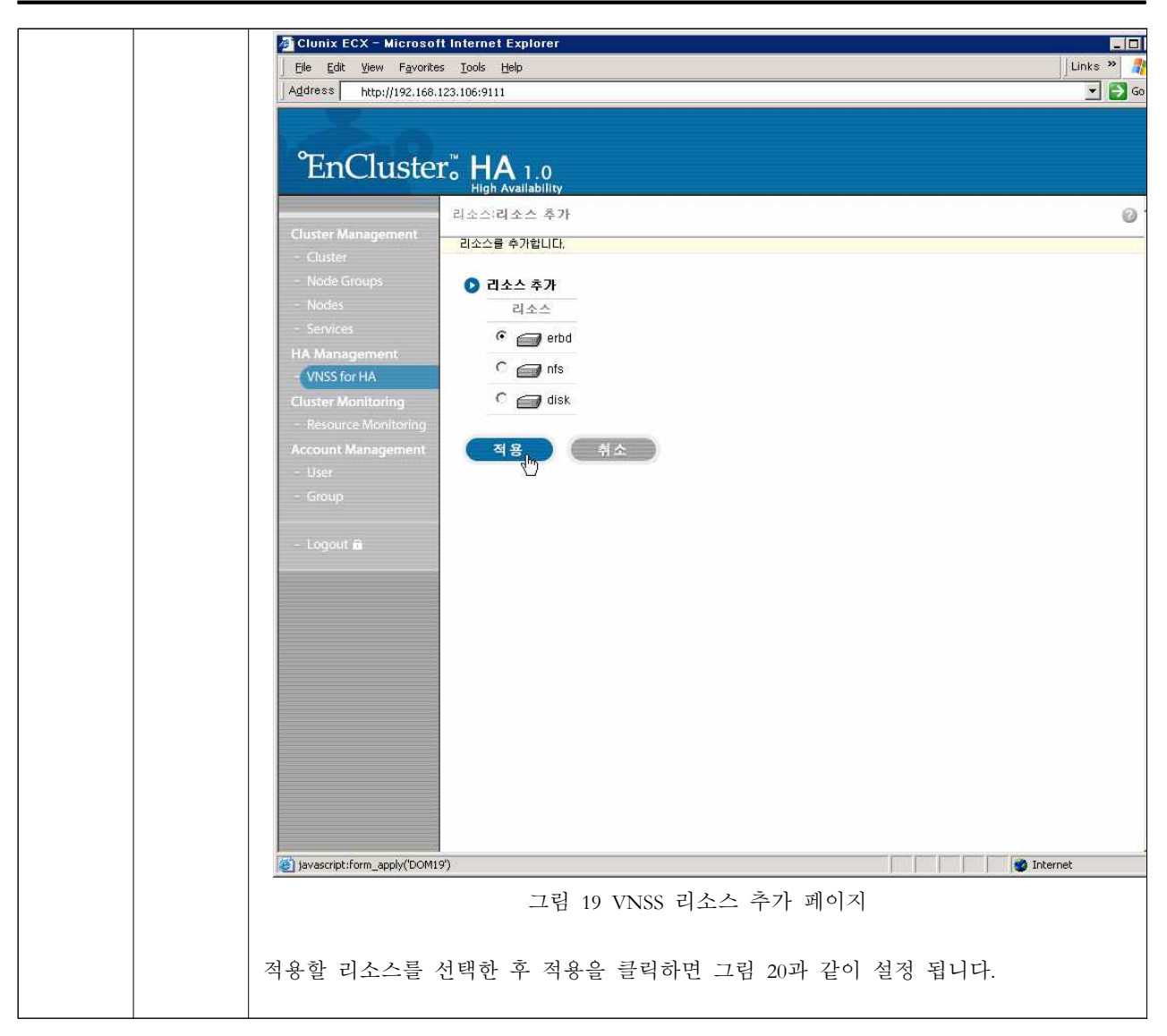

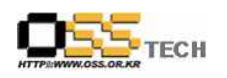

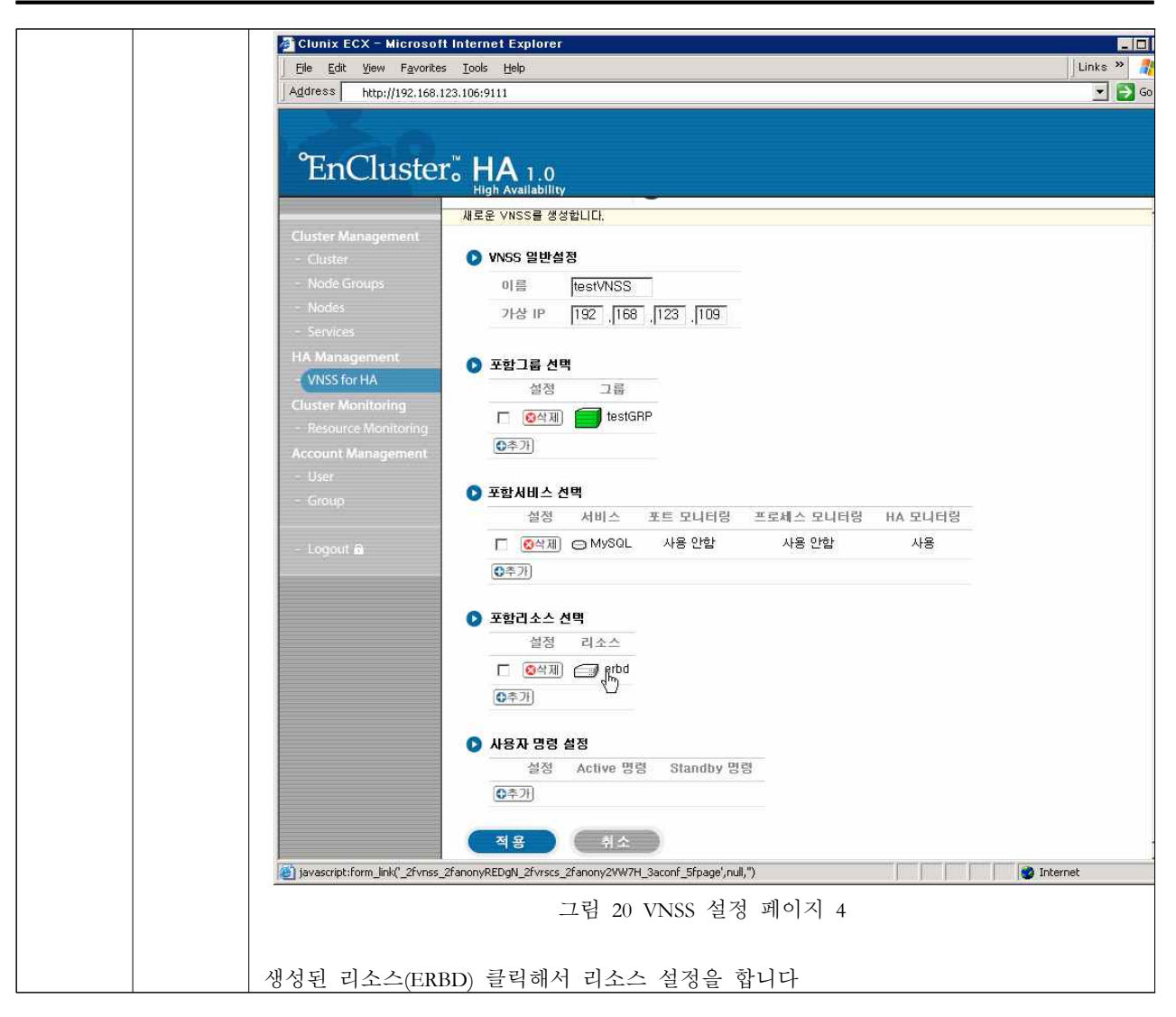

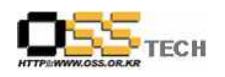

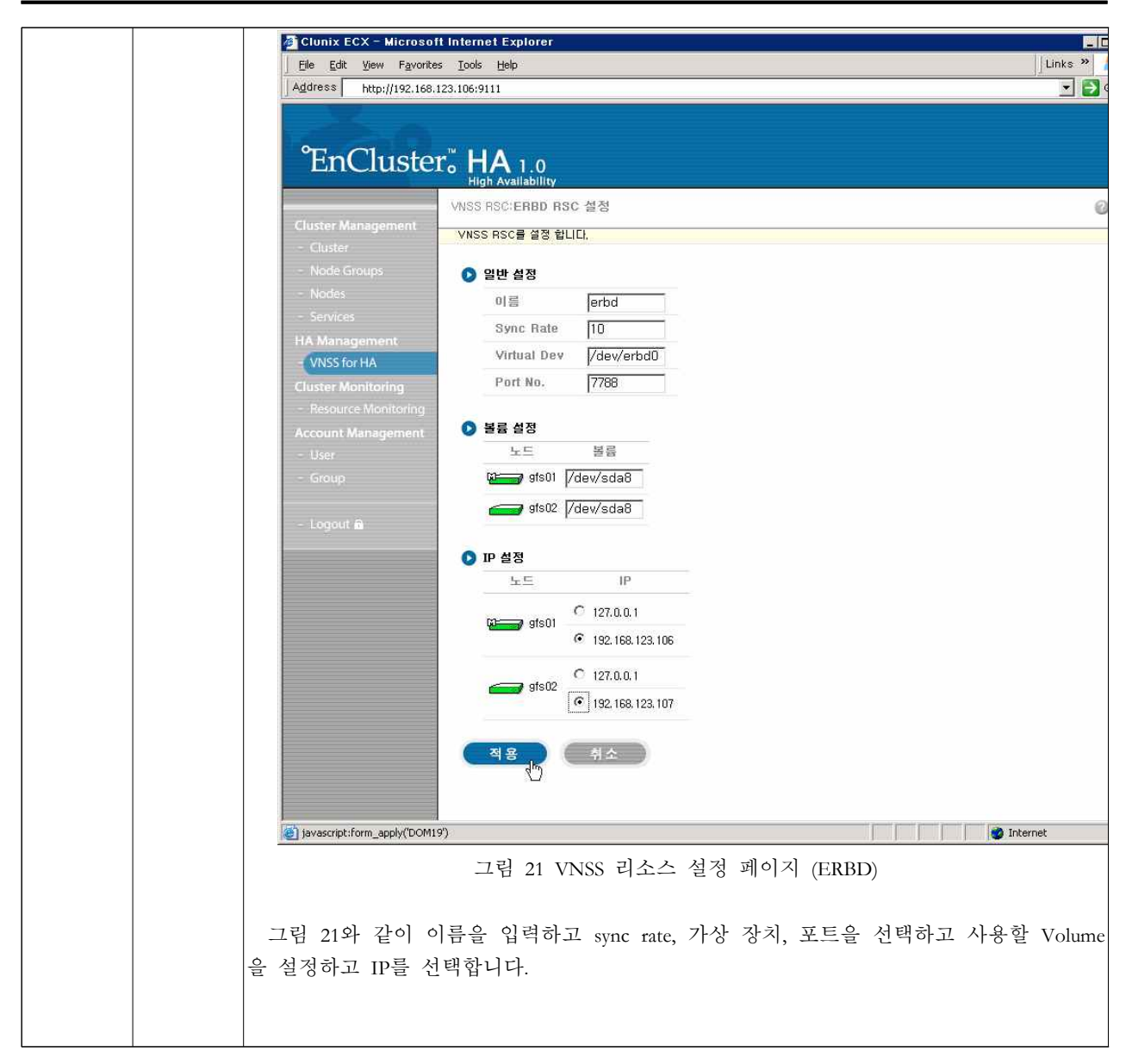

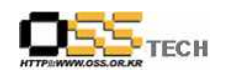

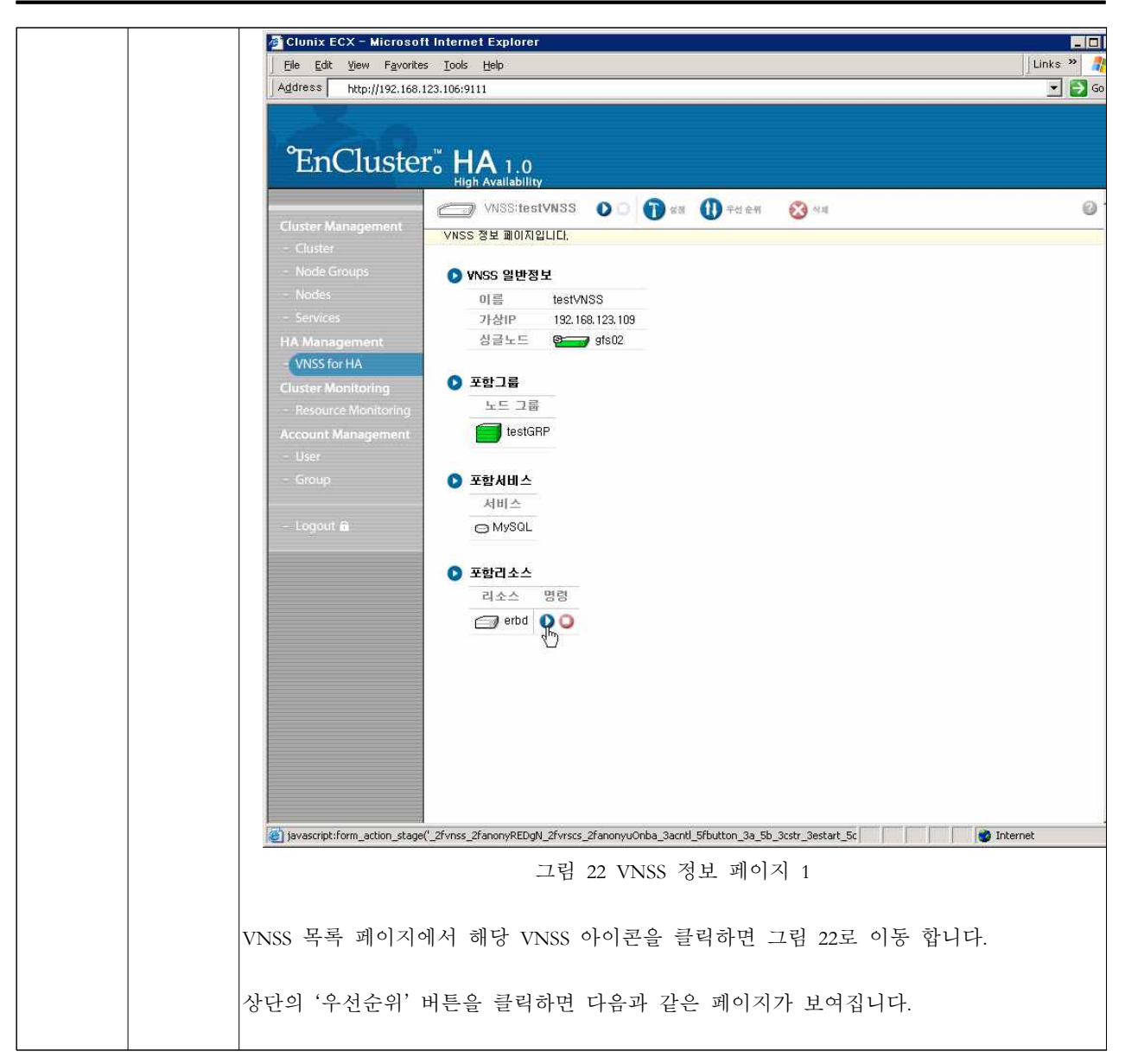

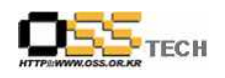

| Clunix ECX - M                    | licrosoft Internet Explore<br>Favorites Tools Help | t                    |                                      |                   | Links »                                     |  |  |
|-----------------------------------|----------------------------------------------------|----------------------|--------------------------------------|-------------------|---------------------------------------------|--|--|
| Address http://                   | Agdress http://192.168.123.106;9111                |                      |                                      |                   |                                             |  |  |
| °EnClu                            | Ister <mark>® HA</mark> 1.0                        | Ŷ                    |                                      |                   |                                             |  |  |
|                                   | 명령 우선순위 목록                                         | 록 :                  |                                      |                   | 0                                           |  |  |
| Cluster Managen                   | nent 명령들의 우선순위                                     | 목록입니다.               |                                      |                   |                                             |  |  |
| - Cluster<br>- Node Groups        | 🔊 Set Active A                                     | 실행 순서                | (Set Standby시 역순)                    |                   |                                             |  |  |
| - Nodes                           | 항목                                                 | 상태                   | 명령                                   | 결과                | 설정                                          |  |  |
| - Services<br>HA Managemen        | ut VIP 설정                                          | Active<br>Standbu    | 192, 168, 123, 109 up                | <u>@</u>          | <ul> <li>⊙ <b>⊙</b></li> </ul>              |  |  |
| VNSS for HA                       |                                                    | Activo               | /stc/init d/mucald_start             |                   |                                             |  |  |
| Cluster Monitori                  | ng 서비스 실행                                          | Standby              | /etc/init.d/mysqld_stan              | 68                | 00                                          |  |  |
| - Resource Moni                   | toring                                             | Active               | /bin/mount /dev/erhd0 /ats           | (R)               |                                             |  |  |
| Account Manage                    | ement 사용자 명령                                       | Standby              | /bin/umount/dev/erbd0                | 60                | 00                                          |  |  |
| - User                            |                                                    | Active               | erbd active                          | (R)               |                                             |  |  |
| - Group                           | 리소스 실행                                             | Standby              | erbd standby                         | 08                | ₩°                                          |  |  |
|                                   |                                                    |                      |                                      |                   |                                             |  |  |
| javascript:form_act               | ion_stage('_2fvnss_2fanonyREDgl                    | N_2fcmd_5fp          | rior_2fanonyuOnba_3acntl_5fbutt      | onbar_3a          | _5b_3cstr_:                                 |  |  |
|                                   | _                                                  | 1림 23                | 우선 순위 설정                             | 페이                | ス                                           |  |  |
| 우선 순위 /<br>실행하는데 순<br>오른쪽의 설정     | 설정 페이지에서<br>차적으로 실행되 <sup>(</sup><br>성버튼으로 순서를     | 는 이전<br>어야 ㅎ<br>- 조정 | 선에 설정하였던<br>하는 명령들을 정택<br>한 후 적용 버튼을 | VIP,<br>렬할<br>을 누 | 서비스, 사용자 명령, 리소스를<br>수 있습니다.<br>릅니다.        |  |  |
| 그림 22의 '포 <sup>호</sup><br>시작시 마운트 | 함 리소스'섹션에<br>됩니다.) ERBD를                           | 서 ERI<br>시작さ         | BD에만 명령 버튼<br>하지 않고 VNSS를            | 는 이 -<br>- 시 -    | 존재합니다. (NFS, DISK는 VNSS<br>작하면 경고창이 뜨게 됩니다. |  |  |
| 그림 22에서 E                         | RBD를 시작하면                                          | 그림                   | 24과 같이 상태기                           | · 표/              | 시 됩니다.                                      |  |  |

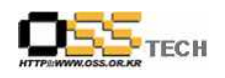

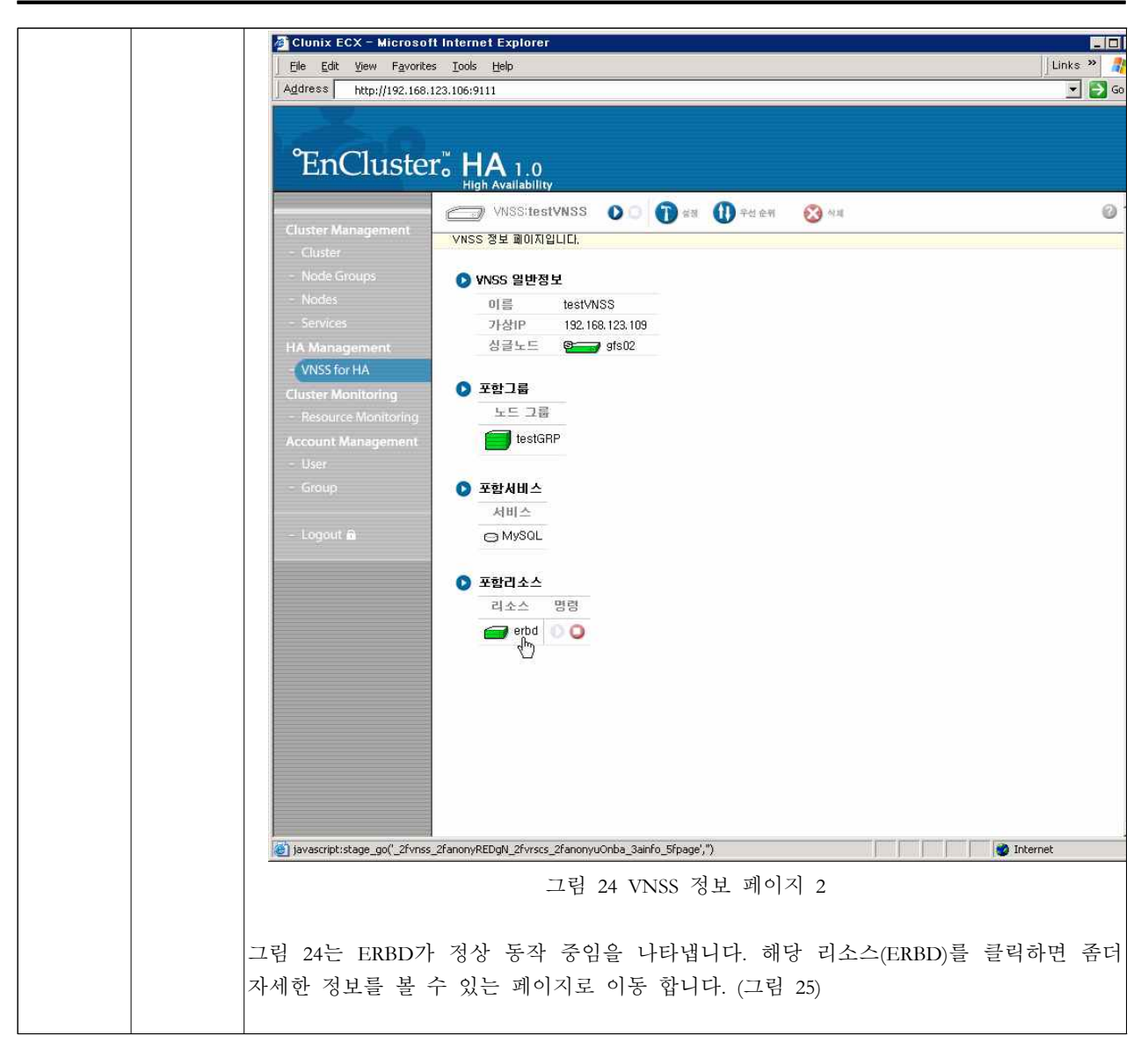

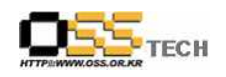

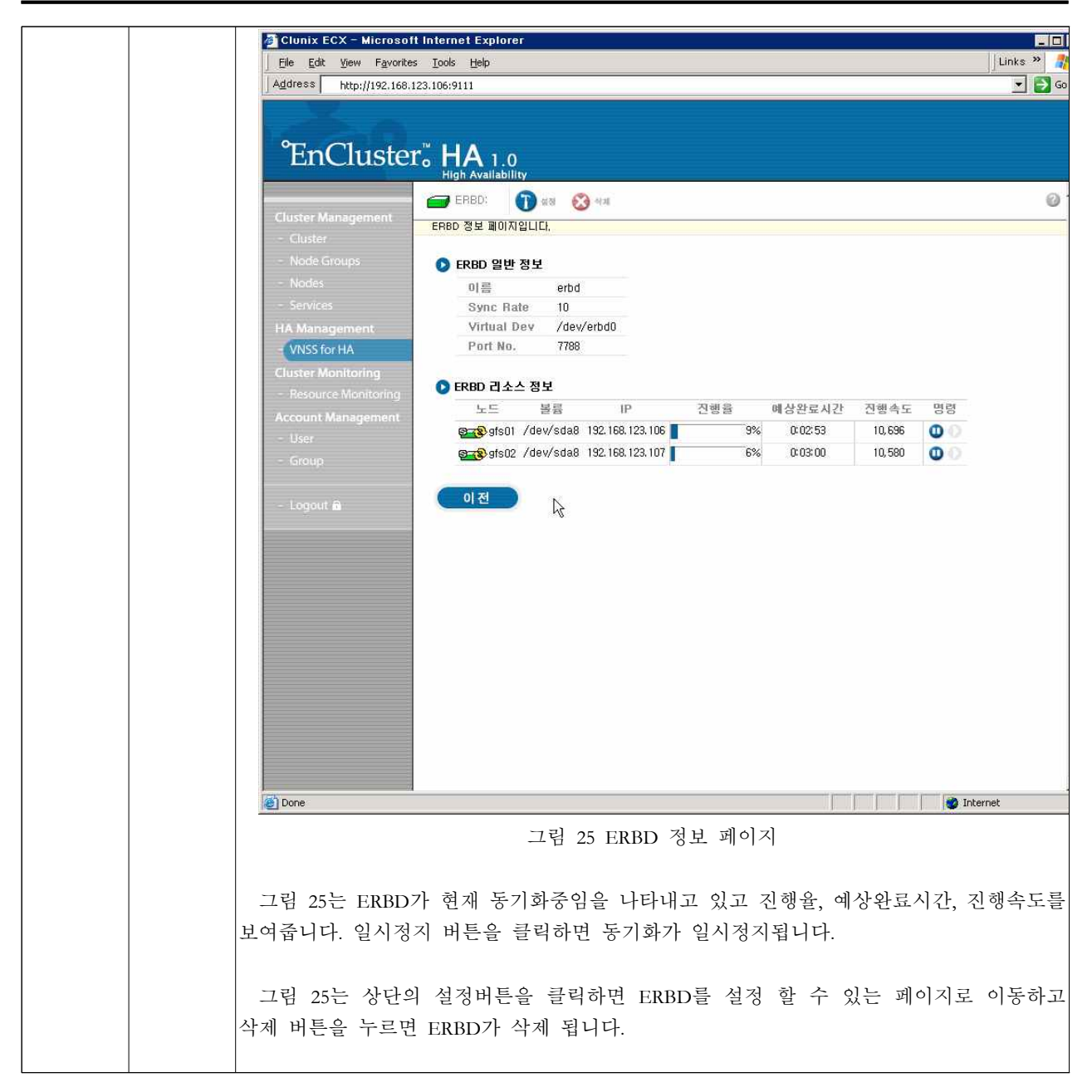

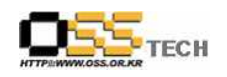

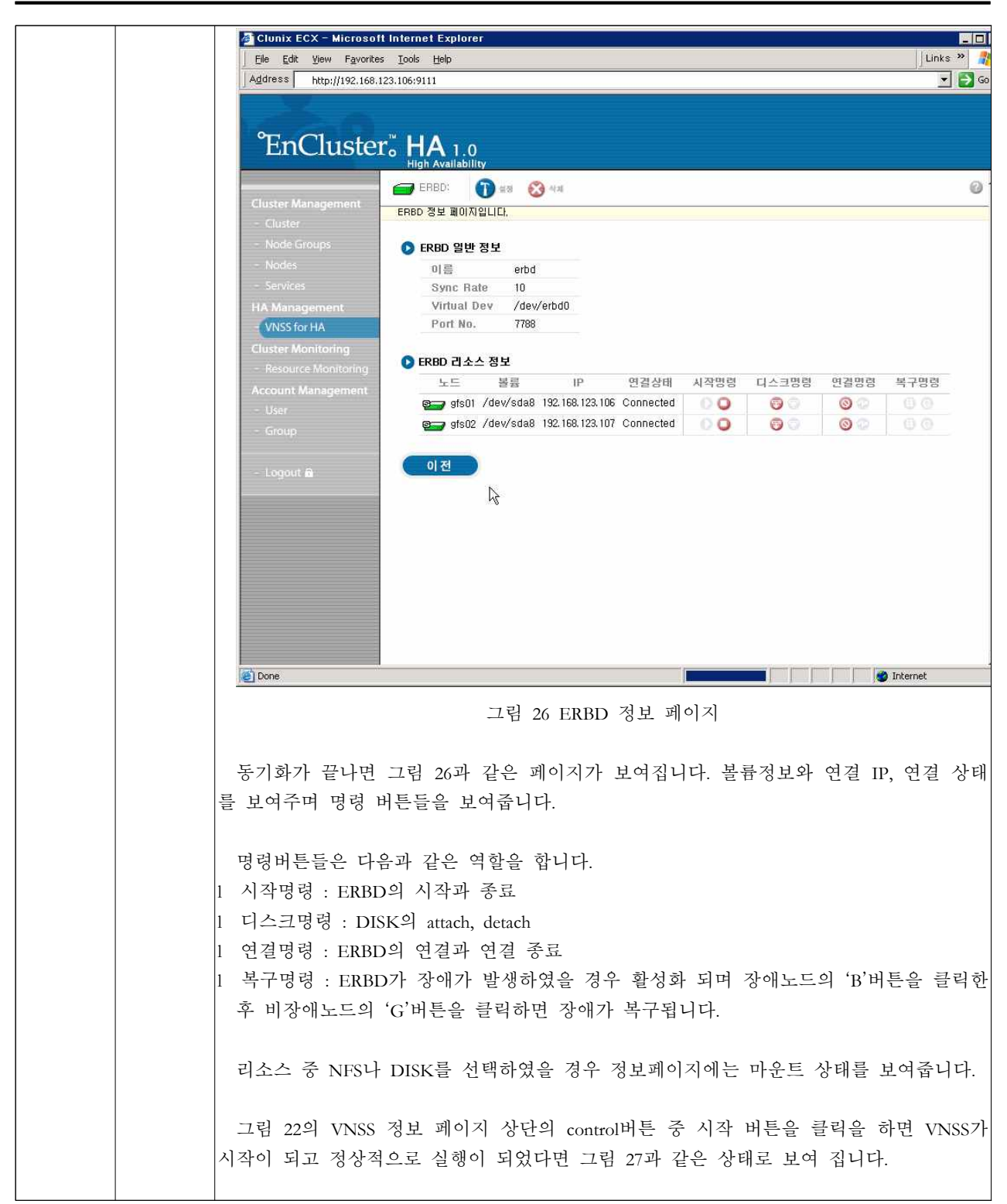

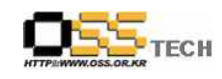

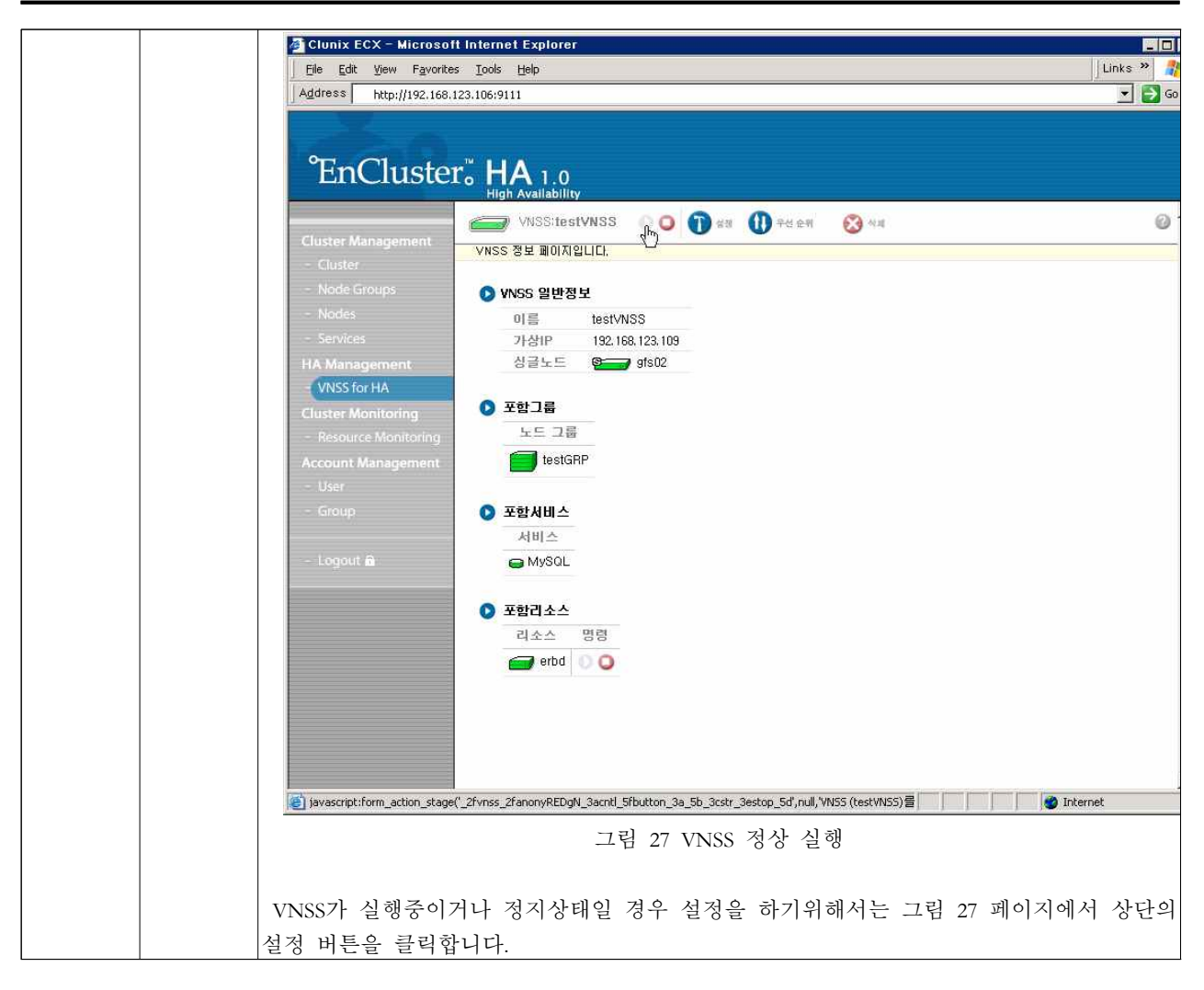

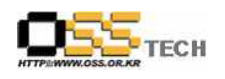

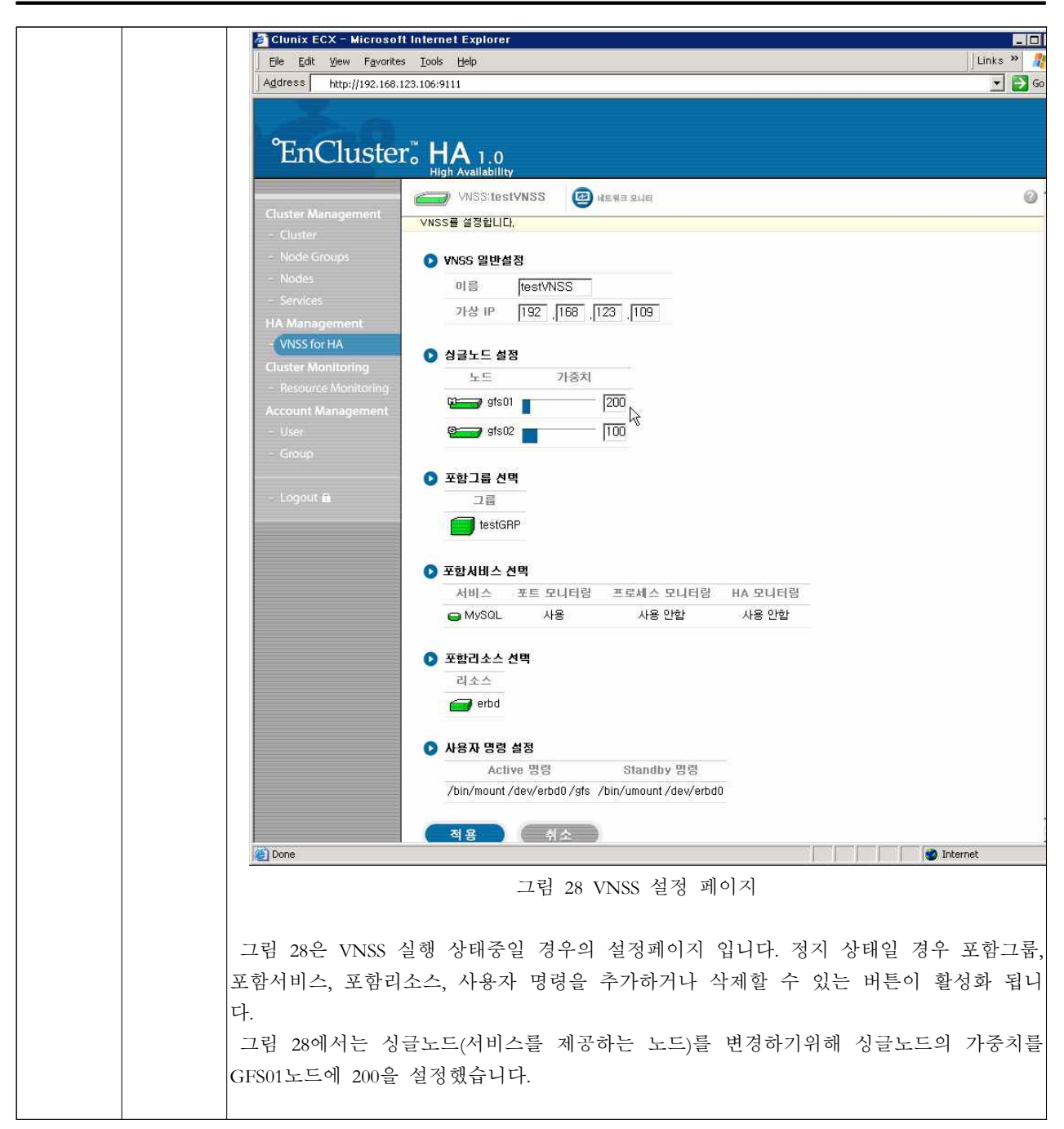

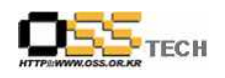

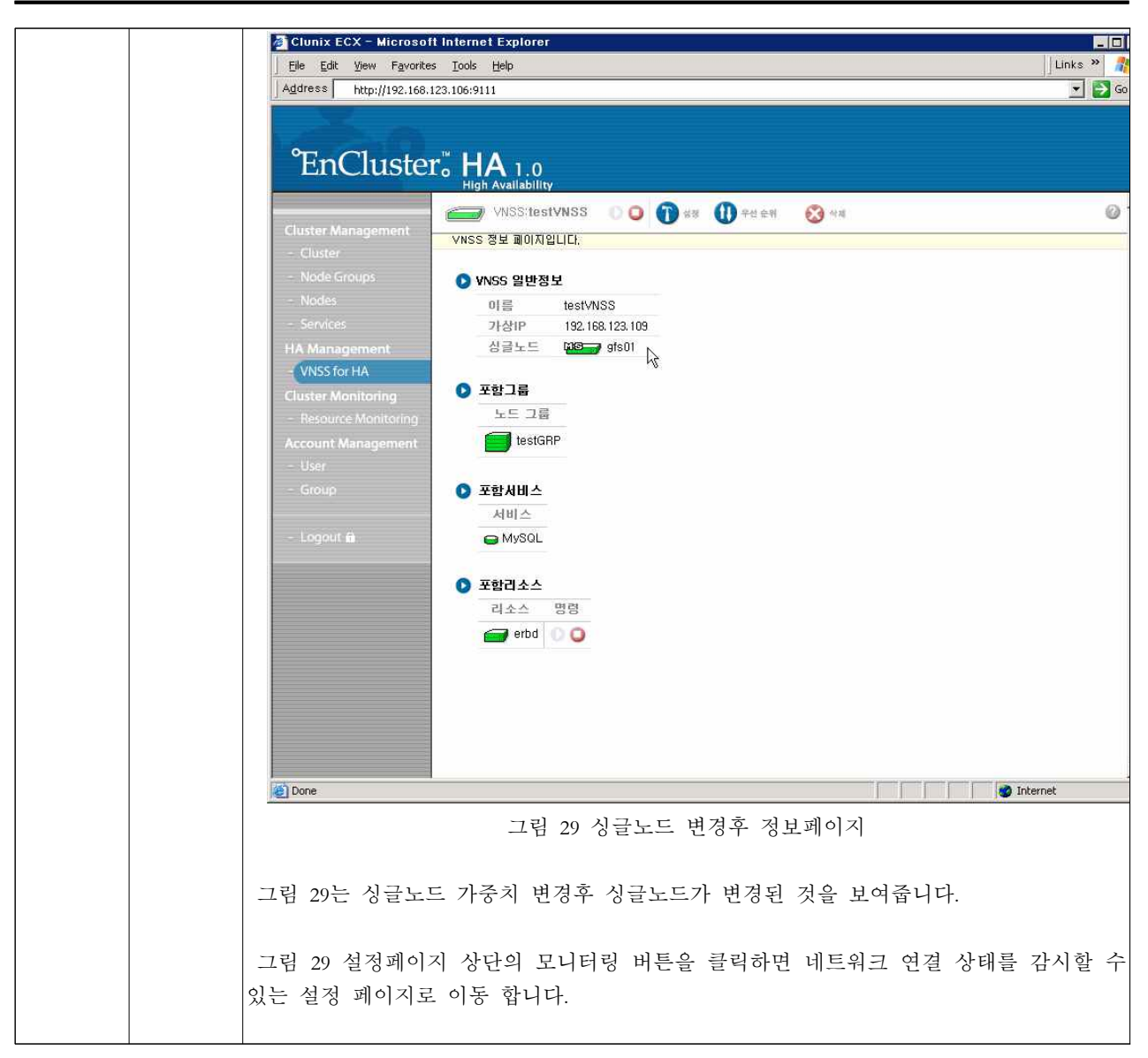

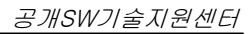

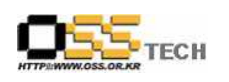

| Elle Edit View Favorite               | es Iools Help                                                            | Links »    |
|---------------------------------------|--------------------------------------------------------------------------|------------|
| Turner unter Mitaz 168.               |                                                                          | <u> </u>   |
| 971 01                                |                                                                          |            |
| EnCluste                              |                                                                          |            |
|                                       | VNSS:testVNSS                                                            | 0          |
| Cluster Management                    | VNSS의 네트워크 모니터를 설정합니다.                                                   |            |
| - Cluster                             |                                                                          |            |
| - Nodes                               |                                                                          |            |
| - Services                            | · · · · · · · · · · · · · · · · · · ·                                    |            |
| HA Management                         |                                                                          |            |
| VNSS for HA                           | 연결 실패 ⓒ EnCluster STOP                                                   |            |
| - Resource Monitoring                 | C System REBOOT                                                          |            |
| Account Management                    | 적용 취소                                                                    |            |
| - User                                |                                                                          |            |
| - Group                               |                                                                          |            |
| - Logout mi                           |                                                                          |            |
| i i i i i i i i i i i i i i i i i i i |                                                                          |            |
|                                       |                                                                          |            |
|                                       |                                                                          |            |
|                                       |                                                                          |            |
|                                       |                                                                          |            |
|                                       |                                                                          |            |
|                                       |                                                                          |            |
|                                       |                                                                          |            |
| iavascript:form_apply('DOM2)          | 21)                                                                      | 🥩 Internet |
|                                       | 그림 30 네트워크 모니터 설정 페이지                                                    |            |
|                                       |                                                                          |            |
| 네트워크 모니터느                             | = 노드가의 여격이 끊기경우 여겨 ID/Catewar와 간이 하시                                     | 상 삭아있습니    |
| 미그 마고 고기이니                            | 드 프트리 민준 + 네민이 민준 H (Dattway에 튼해 있어.<br>드 드디어 my에 여겨야 치도 귀서 시폐가 가도 치스 마크 | - 키지도 키ㅋ   |
| 너프 가정딸 두 있는                           | 는 도그ㅋ HP)에 인결할 시도 아버 실패시 시도 묏두 반급<br>1 과상 서국 방과자 레이스 소개 국구구              | 새기도 아고     |
| 연설 실패로 판단될                            | 를 경주 연결 실패시 액션을 수행 합니다.                                                  |            |
| Pass Over : 아무히                       | 런 동작을 하지 않습니다.                                                           |            |
| EnCluster STOP :                      | EnCluster-HA를 정지 합니다.                                                    |            |
| System REBOOT                         | : 시스템을 재부팅합니다.                                                           |            |
| ,                                     |                                                                          |            |
|                                       |                                                                          |            |
|                                       | 그 레리티 기사 키 페페 리리크라 에스크 가세크 가 가 가                                         |            |
| 그림 30, VNSS 정.                        | 보 페이시 상의 각 개제 아이곤의 색으로 상태를 알 수 있                                         | (습니다.      |
| VNSS 아이콘                              |                                                                          |            |
| - 초록석                                 | 색 : HA 명령 스크립트가 정상적으로 동작 했습니다.                                           |            |
| - 노라스                                 | 색 : 하나의 nd에서 HA 명령 스크립스 실행이 실패 했습니                                       | 다.         |
| ― し                                   | 색·모드 노드에서 HA 명령 스크리스 실해이 실패 해스니                                          | 다          |
| - 연간~<br>취개                           | ㅋ · ㅗㄴ ㅗㅡ베이 미A '6'8 ㅡ그님ㅡ 결행이 결패 있답다                                      | ٦.         |
| - 읜색                                  | : VNSS/t 시삭되시 않는 상태 입니다.                                                 |            |
|                                       |                                                                          |            |
| 리소스 아이콘                               |                                                                          |            |
| - 초록4                                 | 색 : 정상 동작중이거나 syncing 상태 입니다                                             |            |

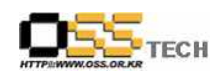

|     | - p : primary                                    |
|-----|--------------------------------------------------|
|     | - S : secondary                                  |
|     | - 빨간색 : 리소스의 state가 재대로 setting되지 않아 동작 하지 않는 상태 |
|     | 입니다.                                             |
|     | - p : primary                                    |
|     | - S : secondary                                  |
|     | - 노란색 : 정지 되지는 않았으나 정상 작동 하지 않고 있는 상태 입니다.       |
|     | - D : Diskless                                   |
|     | - S : Standalone                                 |
|     | - 흰색 : 리소스가 시작되지 않은 상태 입니다.                      |
| 비 고 |                                                  |

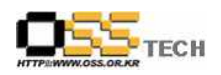

## 아. Oracle 10g 고가용성 테스트

| 단계 |      | 항목/시험/결과                                                                                                    |
|----|------|----------------------------------------------------------------------------------------------------|
|    | 시험항목 | Oracle10g 설치 폴더 ERBD 파티션으로 이동                                                                                                    |
|    |      | mkfs.ocfs2 -b 4K -C 32K -N 4 -L data /dev/erbd0                                                                                                    |
|    | 시험절차 | mount -t ocfs2 /dev/erbd0 /ocfs2/                                                                                                    |
|    |      | mv /u01 /u02 /ocfs2                                                                                                    |
| 1  |      | [root@host01 bin]# mkfs.ocfs2 -b 4K -C 32K -N 4 -L data /dev/erbd0                                                                                                    |
|    | 시험결과 | [root@host01 bin]# mount -t ocfs2 /dev/erbd0 /ocfs2/                                                                                                    |
|    |      | [root@host01 bin]# mv /u01 /u02 /ocfs2                                                                                                    |
|    | 비 고  |                                                                                                    |
|    | 시험항목 | Oracle10g FailOver 테스트                                                                                                    |
|    | 시험절차 | Active 노드에서 Oracle10g 서비스 종료 또는 시스템 재부팅을 통한 Standby<br>노드에서 FailOver를 수행하는지 확인                                                                                                    |
| 2  | 시험결과 | - Active 노트<br>[root@host01 bin]# shutdown - Standby 노트 1. ERBD 볼륨 마운트 확인 [root@host02 bin]# df Filesystem 1K-blocks Used Available Use% Mounted on /dev/sdb2 17876120 11564400 5403648 69% / none 1037464 0 1037464 0% /dev/shm /dev/erbd0 9850996 4658768 4691824 50% /ocfs2 2. Oracle10g 서비스 확인 [root@host02 bin]# ps aux  grep oracle oracle 21892 0.0 0.2 41732 5700 ? Ssl 11:28 0:00 /u01/app/oracle/oracle/product/10.2.0/db_1/bin/tnslsnr LISTENER -inherit oracle 21990 0.0 0.5 689506 12432 ? Ss 11:28 0:00 ora_pmon_orcl oracle 21992 0.0 0.5 688960 10612 ? Ss 11:28 0:00 ora_psp0_orcl oracle 21994 0.0 0.9 688960 19340 2 Ss 11:28 0:00 |

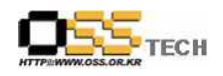

|      | ora_mma   | n_orcl |     |            |        |         |      |      |        |      |
|------|-----------|--------|-----|------------|--------|---------|------|------|--------|------|
|      | oracle    | 21996  | 0.0 | 0.7        | 691028 | 15468   | ?    | Ss   | 11:28  | 0:00 |
|      | ora_dbw(  | )_orcl |     |            |        |         |      |      |        |      |
|      | oracle    | 21998  | 0.0 | 0.9        | 704520 | 19056   | ?    | Ss   | 11:28  | 0:00 |
|      | ora_lgwr_ | _orcl  |     |            |        |         |      |      |        |      |
|      | oracle    | 22000  | 0.0 | 0.8        | 689148 | 16880   | ?    | Ss   | 11:28  | 0:00 |
|      | ora_ckpt_ | _orcl  |     |            |        |         |      |      |        |      |
|      | oracle    | 22002  | 0.1 | 2.8        | 689560 | 58592   | ?    | Ss   | 11:28  | 0:00 |
|      | ora_smor  | n_orcl |     |            |        |         |      |      |        |      |
|      | oracle    | 22004  | 0.0 | 0.8        | 689020 | 16900   | ?    | Ss   | 11:28  | 0:00 |
|      | ora_reco_ | _orcl  |     |            |        |         |      |      |        |      |
|      | oracle    | 22006  | 0.0 | 1.1        | 690628 | 23180   | ?    | Ss   | 11:28  | 0:00 |
|      | ora_cjq0_ | orcl   |     |            |        |         |      |      |        |      |
|      | oracle    | 22008  | 0.1 | 2.2        | 691816 | 47336   | ?    | Ss   | 11:28  | 0:00 |
|      | ora_mmo   | n_orcl |     |            |        |         |      |      |        |      |
|      | oracle    | 22010  | 0.0 | 0.7        | 689000 | 16588   | ?    | Ss   | 11:28  | 0:00 |
|      | ora_mmn   | l_orcl |     |            |        |         |      |      |        |      |
|      | oracle    | 22012  | 0.0 | 0.5        | 689600 | 10520   | ?    | Ss   | 11:28  | 0:00 |
|      | ora_d000  | _orcl  |     |            |        |         |      |      |        |      |
|      | oracle    | 22014  | 0.0 | 0.4        | 689600 | 10260   | ?    | Ss   | 11:28  | 0:00 |
|      | ora_s000  | _orcl  |     |            |        |         |      |      |        |      |
|      | oracle    | 22026  | 0.0 | 0.5        | 688964 | 11896   | ?    | Ss   | 11:28  | 0:00 |
|      | ora_qmnc  | c_orcl |     |            |        |         |      |      |        |      |
|      | oracle    | 22041  | 0.0 | 0.6        | 688988 | 13528   | ?    | Ss   | 11:28  | 0:00 |
|      | ora_q000  | _orcl  |     | - <b>-</b> |        | 11100   | -    | -    |        |      |
|      | oracle    | 22047  | 0.0 | 0.5        | 688988 | 11128   | ?    | Ss   | 11:28  | 0:00 |
|      | ora_q001  | _orcl  |     |            |        |         |      |      | -      |      |
|      | root      | 22461  | 0.0 | 0.0        | 6692 6 | 88 pts/ | I S+ | 11:3 | 7 0:00 | grep |
|      | oracle    |        |     |            |        |         |      |      |        |      |
| ਸੀ ਹ |           |        |     |            |        |         |      |      |        |      |
|      |           |        |     |            |        |         |      |      |        |      |

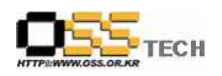

### 자. MySQL 고가용성 테스트

| 단계 |      | 항목/시험/결과                                                                                                    |  |  |  |  |  |  |  |
|----|------|----------------------------------------------------------------------------------------------------|--|--|--|--|--|--|--|
|    | 시험항목 | MySQL Datadir ERBD 파티션으로 설정                                                                                                    |  |  |  |  |  |  |  |
|    | 시험절차 | vi /etc/my.cnf                                                                                                    |  |  |  |  |  |  |  |
| 1  | 시험결과 | root@host01 bin]# vi /etc/my.cnf<br>[mysqld]<br>latadir=/ocfs2/mysql < 이부분을 ERBD 파티션으로 설정<br>socket=/var/lib/mysql/mysql.sock                                                                                                    |  |  |  |  |  |  |  |
|    | 비고   |                                                                                                    |  |  |  |  |  |  |  |
|    | 시험항목 | MySQL FailOver 테스트                                                                                                    |  |  |  |  |  |  |  |
|    | 시험절차 | Active 노드에서 MySQL 서비스 종료 또는 시스템 재부팅을 통한 Standby<br>-드에서 FailOver를 수행하는지 확인                                                                                                    |  |  |  |  |  |  |  |
| 2  | 시험결과 | - Active 노트<br>[root@host01 bin]# shutdown<br>- Standby 노트<br>ERBD 불륨 마운트 확인<br>[root@host02 bin]# df<br>Filesystem 1K-blocks Used Available Use% Mounted on<br>/dev/sdb2 17876120 11564400 5403648 69% /<br>none 1037464 0 1037464 0% /dev/shm<br>/dev/erbd0 9850996 4658768 4691824 50% /ocfs2<br>MySQL 서비스 확인<br>[root@host02 ocfs2]# ps aux  grep mysql<br>root 23464 0.1 0.0 6584 1192 pts/1 S 11:58 0:00 /bin/sh<br>/usr/bin/mysqld_safedefaults-file=/etc/my.cnf<br>pid-file=/var/run/mysqld/mysqld.pid<br>mysql 23497 1.3 0.8 118248 17008 pts/1 Sl 11:58 0:00<br>/usr/libexec/mysqlddefaults-file=/etc/my.cnfbasedir=/usr<br>datadir=/ocfs2/mysqluser=mysql<br>pid-file=/var/run/mysqld/mysqld.pidskip-locking<br>socket=/var/lib/mysql/mysql.sock |  |  |  |  |  |  |  |
|    | 비고   |                                                                                                    |  |  |  |  |  |  |  |